#### Indicazioni

| Informazioni sulla sicurezza1                                 |
|---------------------------------------------------------------|
| Indicazioni sul prodotto2                                     |
| Informazioni per la tutela dell'ambiente                      |
| Caratteristiche                                               |
| Accessori inclusi4                                            |
| Notifiche standby4                                            |
| Commutatore di controllo e funzionamento4                     |
| Installazione delle batterie nel telecomando4                 |
| Collegare l'alimentazione4                                    |
| Collegamento antenna4                                         |
| Notifica di licenza5                                          |
| Telecomando6                                                  |
| Collegamenti7                                                 |
| Accensione/Spegnimento8                                       |
| Prima installazione8                                          |
| Riproduzione multimediale tramite ingresso USB 9              |
| Menu Browser multimediale9                                    |
| FollowMe TV (ove disponibile)10                               |
| CEC and CEC RC Passthrough10                                  |
| Manuale elettronico (ove disponibile)10                       |
| Funzionamento Generale della TV14                             |
| Utilizzo dell'elenco canali14                                 |
| Configurazione delle impostazioni genitori14                  |
| Guida Programmazione Elettronica (EPG)15                      |
| Servizi televideo15                                           |
| Aggiornamento software15                                      |
| Guida alla risoluzione dei problemi e                         |
| Modelità tinico monitor ingrosso DC                           |
| Compatibilità acapala AV a HDMI                               |
| Compatibilità segnale Av e HDMI                               |
| USB                                                           |
| Formati di file immagine supportati per la modalità<br>USB    |
| Formati di file audio supportati per la modalità<br>USB19     |
| Formati di file sottotitoli supportati per la modalità<br>USB |
| Risoluzioni DVI supportate20                                  |
| Usare il Servizio di Rete Condivisione Audio<br>Video         |
| Portale Internet                                              |
| Browser Internet                                              |
| Smart Center                                                  |

### Informazioni sulla sicurezza

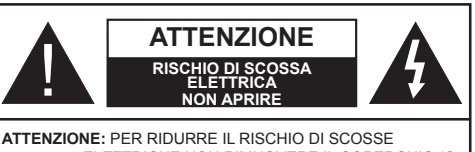

ELETTRICHE NON RIMUOVERE IL COPERCHIO (O LA PARTE POSTERIORE). ALL'INTERNO NON VI SONO COMPONENTI RIUTILIZZABILI DALL'UTENTE. RIVOLGERSI A PERSONALE DI ASSISTENZA QUALIFICATO PER GLI INTERVENTI DI MANUTENZIONE.

In condizioni climatiche estreme (temporali, fulmini) e lunghi periodi di inattività (vacanze), scollegare la TV dalla presa di corrente.

La spina di corrente si usa per scollegare la TV dalla rete elettrica e deve quindi rimanere facilmente raggiungibile. Se la TV non viene scollegata dalla presa di corrente, il dispositivo assorbirà ancora corrente, anche se si trova in modalità standby.

**Nota:** Attenersi alle istruzioni a video per l'uso delle relative funzioni.

## IMPORTANTE - Leggere interamente queste istruzioni prima di installare o mettere in funzione la TV

AVVERTENZA: Non consentire mai a persone (bambini compresi) con problemi fisici, sensoriali o mentali o sprovvisti della dovuta esperienza e/o conoscenza di usare il dispositivo elettrico senza essere sorvegliati.

- Usare la TV ad altitudini inferiori a 2000 metri, in ambienti asciutti ed in regioni con climi temperati.
- La Tv è stata progettata per un uso domestico o simile, ma puo essere usata anche in locali pubblici.
- Per la ventilazione consigliamo di lasciare come minimo 5 cm di spazio libero intorno alla TV.
- La ventilazione non deve essere impedita dalla copertura o dal blocco delle aperture di ventilazione con giornali, tovaglie, coperte, ecc.
- Il cavo di alimentazione dovrebbe essere facilmente accessibile. Non mettere l'apparecchio, un mobile, ecc., sul cavo di alimentazione, ne'schiacciare il cavo. Un cavo di alimentazione danneggiato può causare incendi o provocare scosse elettriche. Prendere il cavo per la spina, non scollegare la TV tirando il cavo di alimentazione. Non toccare mai il cavo/la spina con le mani bagnate: ciò potrebbe provocare un corto circuito o una scossa elettrica. Non fare mai un nodo nel cavo né legarlo con altri cavi. Se danneggiato, deve essere sostituito, ma unicamente da personale qualificato.
- Non esporre la TV a gocce o schizzi di liquidi e non mettere oggetti pieni di liquidi, ad esempio vasi, tazze, ecc. sulla TV (ad esempio sui ripiani sopra all'unità).
- Non esporre la TV alla luce solare diretta; non collocare fiamme libere, come ad esempio candele accese, sopra o vicino alla TV.

- · Non mettere fonti di calore, come ad esempio stufe elettriche, radiatori, ecc. vicino alla TV.
- Non mettere la TV su ripiani e superfici inclinate.
- · Per evitare il pericolo di soffocamento, tenere il sacchetto degli accessori e di protezione del TV fuori dalla portata di neonati, bambini e animali domestici.
- Fissare con attenzione il supporto alla TV. Se il supporto è dotato di viti, serrarle saldamente al fine di evitare che la TV cada. Non serrare eccessivamente le viti e montare i piedini in gomma in modo adeguato.
- Non buttare le batterie nel fuoco oppure con materiali pericolosi o infiammabili.

Avvertenza: Le batterie non devono essere esposte a calore eccessivo, come luce solare, fuoco o simili.

| Attenzione                  | Rischio di gravi lesioni o<br>morte   |  |
|-----------------------------|---------------------------------------|--|
| Rischio di scossa elettrica | Rischio di tensioni pericolose        |  |
| Anutenzione                 | Componente di manutenzione importante |  |

#### Indicazioni sul prodotto

I sequenti simboli vengono usati sul prodotto a indicazione di limitazioni, precauzioni e istruzioni di sicurezza. Ogni spiegazione verrà presa in considerazione riflettendo sul fatto che il prodotto ha determinate indicazioni. Si prega di annotare queste informazioni per ragioni di sicurezza.

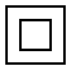

Strumentazione di classe II: Questo dispositivo è stato progettato in modo tale da non richiedere un collegamento di sicurezza con

messa a terra.

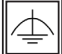

Strumentazione di classe II con messa a terra funzionale: Questo dispositivo è stato

progettato in modo tale da non richiedere un collegamento di sicurezza con messa a terra; la messa a terra viene usata unicamente a scopo funzionale

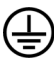

Collegamento di messa a terra a fini di protezione: Il terminale serve unicamente per collegare il conduttore di massa associato al cablaggio fornito in dotazione.

Terminale sotto tensione pericoloso: | terminali contrassegnati sono pericolosi, in quanto sotto tensione, in condizioni di normale funzionamento

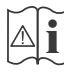

Attenzione, cfr. istruzioni di funzionamento L'area indicata contiene batterie a moneta o a cella, sostituibili,

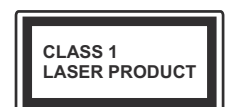

Prodotto laser di Classe 1: Questo prodotto contiene una sorgente laser di Classe 1. che è sicura in condizioni di funzionamento normali

### **AVVERTENZA**

Non ingerire batterie, pericolo di ustione chimica.

Il prodotto o gli accessori forniti in dotazione col prodotto potrebbero contenere una batteria. Se la batteria viene ingoiata, può causare gravi lesioni interne in sole 2 ore e può portare al decesso.

Tenere lontano dalla portata dei bambini batterie nuove e batterie usate

Se lo scomparto batterie non si chiude in modo sicuro, smettere di usare il prodotto e tenerlo Iontano dalla portata dei bambini.

Qualora si ritenga che le batterie vengano ingoiate o inserite all'interno del corpo, rivolgersi immediatamente a un medico.

#### **AVVERTENZA**

Non collocare mai la TV in una posizione instabile o inclinata. La TV potrebbe cadere, causando gravi lesioni personali o morte. Molte lesioni, in particolare ai bambini, possono essere evitate prendendo facili precauzioni, guali ad esempio:

- Uso di mobiletti o supporti consigliati dal produttore della televisione.
- Uso unicamente di mobili in grado di sostenere in modo sicuro la TV.
- · Garantire che la TV non sporga dal bordo del mobile che la sostiene.
- Non posizionare mai la TV su mobili alti (ad esempio credenze o librerie) senza ancorare sia il mobile che la TV a un adequato supporto.
- · Non appoggiare la TV su indumenti o altri materiali che si interpongano fra la TV stessa e il mobilio di sosteano.
- Informare i bambini dei possibili pericoli che si incontrano, salendo sui mobili per raggiungere la TV. Qualora la TV venga spostata e ricollocata in un altro ambiente, valgono le stesse considerazioni indicate sopra.

#### AVVERTENZE PER L'INSTALLAZIONE A PARE-TE

- Leggere le istruzioni prima di montare la TV a parete.
- Il kit di montaggio a parete è opzionale. Sarà possibile rivolgersi al proprio rivenditore locale, gualora le stesse non siano fornite in dotazione con la TV.
- · Non installare la TV a soffitto oppure su pareti inclinate.
- · Servirsi delle viti di montaggio a parete indicate e anche degli altri accessori.
- · Serrare saldamente le viti per il montaggio a parete al fine di evitare che la TV cada. Non serrare eccessivamente le viti

#### **AVVERTENZA**

Un apparecchio collegato alla messa a terra di protezione dell'installazione dell'edificio attraverso le connessioni di CORRENTE o attraverso un altro apparecchio con un collegamento di messa a terra di protezione – e ad un sistema televisivo di distribuzione che usa un cavo coassiale può, in alcuni casi, creare rischi di incendio. Il collegamento a un sistema di distribuzione televisivo deve quindi essere eseguito tramite un dispositivo che fornisce isolamento elettrico al di sotto di una certa gamma di frequenza (isolatore galvanico, vedere EN 60728-11).

#### Informazioni per la tutela dell'ambiente

Questa televisione è stata progettata per essere rispettosa dell'ambiente. Per ridurre il consumo energetico è possibile attenersi ai seguenti passaggi:

Qualora si imposti **Risparmio energetico** su **Minimo**, **Medio**, **Massimo** o **Auto** la TV ridurrà di conseguenza il consumo energetico. Qualora si desideri impostare la **Retroilluminazione** su un valore fisso, impostare come **Personalizzato** e regolare la **Retroilluminazione** (che si trova nell'impostazione **Risparmio energetico**) manualmente usando i tasti sinistro o destro sul telecomando. Impostare su **Off** per disattivare questa impostazione.

**Nota:** Le opzioni disponibili di **Risparmio energetico** potrebbero differire a seconda della **Modalità** selezionata nel menu **Sistema>Immagine**.

Le impostazioni di **Risparmio energetico** si trovano nel menu **Sistema>Immagine**. In caso contrario non sarà possibile intervenire sulle impostazioni.

Se viene premuto il tasto Destro mentre è selezionata l'opzione Auto oppure il tasto Sinistro mentre è selezionata l'opzione Personalizzata, il messaggio "Lo schermo si spegnerà fra 15 secondi." viene visualizzato a video. Selezionare Procedi e premere OK per spegnere subito lo schermo. Qualora non venga premuto nessun tasto, lo schermo di spegnerà dopo 15 secondi. Premere qualsiasi tasto sul telecomando o sulla TV per riaccendere lo schermo.

Nota: L'opzione Schermo Off non è disponibile se la modalità è impostata su Gioco.

Quando la TV non viene usata, si prega di spegnerla o scollegarla dalla presa di corrente. In tal modo, anche il consumo di energia verrà ridotto.

#### Caratteristiche

- La TV supporta l'UHD (Ultra Alta Definizione nota anche come 4K) che offre una risoluzione di 3840 x 2160 (4K:2K). Corrisponde a 4 volte la risoluzione di una TV Full HD raddoppiando il conteggio dei pixel della TV Full HD sia in orizzontale che in verticale. I contenuti Ultra HD sono supportati da ingressi HDMI, USB e su trasmissioni DVB-T2 e DVB-S2.
- TV a colori con telecomando
- TV con decoder digitale terrestre/cavo/satellite integrato (DVB-T-T2/C/S-S2 HEVC H265)
- Ingressi HDMI per collegare altri dispositivi con prese HDMI
- Ingresso USB
- · Sistema menu OSD
- Sistema audio stereo
- Televideo
- · Collegamento cuffia
- · Sistema programmazione automatica
- Ricerca manuale
- Spegnimento automatico fino a un massimo di otto ore.
- Timer spegnimento
- Protezione bambini
- Audio in modalità muto automatico in assenza di trasmissione.
- Riproduzione NTSC
- AVL (Limite Volume Automatico)
- PLL (Ricerca Frequenza)
- Ingresso PC
- Modalità Giochi (opzionale)
- · Funzione immagine off
- · Ethernet (LAN) per connettività e servizi Internet
- Supporto WiFi 802.11 a/b/g/n integrato
- Condivisione Audio Video

High Dynamic Range (HDR) / Gamma Hybrid Log (HLG): Usando questa funzione la TV è in grado di riprodurre una gamma dinamica più ampia di luminosità catturando e poi combinando diverse esposizioni. HDR/HLG garantisce una migliore qualità delle immagini grazie a immagini più luminose e realistiche, colori più realistici e altri miglioramenti. Offre la resa che i registi volevano creare, mostrando le aree nascoste delle ombre scure e la luce solare con un livello massimo di chiarezza, colore e dettaglio. I contenuti HDR/HLG sono supportati tramite applicazioni native e portali, HDMI, ingressi USB e trasmissioni DVB-S. Impostare l'ingresso sorgente HDMI relativo come **migliorata** dall'opzione **Sorgenti** nel menu **Impostazioni** per guardare immagini HDR/ HLG, se il contenuto HDR/HLG viene ricevuto tramite un ingresso HDMI. Il dispositivo sorgente dovrebbe anche essere come minimo compatibile HDMI 2.0a in questo caso.

#### Accessori inclusi

- Telecomando
- Manuale di istruzioni
- · Guida rapida all'avvio

#### Notifiche standby

Se la TV non riceve nessun segnale in ingresso, (ad esempio da un'antenna o da una sorgente HDMI) per 3 minuti, passa in modalità standby. Alla successiva riaccensione, viene visualizzato il seguente messaggio: **"TV passata in modalità stand-by automaticamente perché non c'è stato segnale a lungo."** Premere il **OK** per continuare.

L'opzione Spegnimento automatico della TV (nel menu Sistema>Impostazioni>Altro) può essere impostato su un valore compreso fra 1 e 8 ore in modalità predefinita. Qualora questa impostazione non sia impostata su Off e la TV sia stata lasciata accesa e non usata durante il tempo impostato, passerà in modalità standby dopo che è trascorso il tempo impostato. Alla successiva accensione della TV, viene visualizzato il seguente messaggio. "TV passata automaticamente alla modalità stand-by in quanto non è stata eseguita nessuna operazione per un lungo periodo di tempo." Premere il OK per continuare.

#### Commutatore di controllo e funzionamento

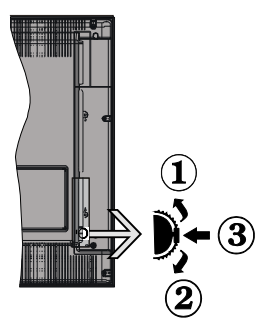

- 1. Direzione Su
- 2. Direzione Giù

3. Volume / Info / Selezione elenco sorgenti e interruttore di Standby-On

II commutatore di controllo consente di controllare le funzioni di Volume / Programma / Sorgente e Standby-On

della TV.

**Per modificare il volume:** Aumentare il volume premendo il commutatore su. Diminuire il volume premendo il commutatore giù.

**Per cambiare i canali:** Premere la parte centrale del commutatore, il banner delle informazioni compare a video. Scorrere fra i canali salvati premendo il commutatore su o giù

**Per modificare la sorgente:** Premere due volte la parte centrale del commutatore (per due volte in totale); compare a video l'elenco dei canali. Scorrere

fra le fonti disponibili premendo il commutatore su o giù.

**Per spegnere la TV:** Premere la parte centrale del commutatore e tenerlo premuto per alcuni secondi; la TV passa in modalità standby.

**Per accendere la TV:** Premere la parte centrale del commutatore, la TV si accende.

Note:

- Spegnendo la TV il commutatore tornerà all'impostazione del volume.
- L'OSD del menu principale non può essere visualizzato mediante il commutatore di controllo.

#### Funzionamento con telecomando

Premere il tasto **Menu** sul telecomando per visualizzare la schermata del menu principale. Servirsi dei tasti direzionali per selezionare una scheda del menu e premere **OK** per accedere. Servirsi nuovamente dei tasti direzionali per selezionare o impostare un'opzione Premere il tasto **Return/Back** oppure **Menu** per uscire da una schermata menu.

#### Scelta ingresso

Una volta collegati sistemi esterni alla TV, sarà possibile passare a diverse fonti di ingresso Premere il tasto **Sorgente** sul telecomando consecutivamente per selezionare le varie sorgenti.

#### Cambio dei canali e di volume

Sarà possibile modificare il canale e regolare il volume usando il tasto **Volume +/-** e **Programma +/-**.

#### Installazione delle batterie nel telecomando

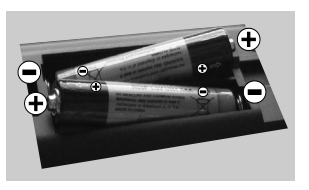

Rimuovere il coperchio posteriore per mettere in mostra lo scomparto batteria. Installare due batterie di tipo **AAA**. Accertarsi che i simboli (+) e (-)

corrispondano (rispettare la polarità). Non mescolare batterie nuove e usate. Sostituire solo con batterie dello stesso tipo o di tipo equivalente. Riposizionare il coperchio.

#### Collegare l'alimentazione

**IMPORTANTE**: L'apparecchio TV è stato progettato per funzionare con una tensione da **220-240V CA**, **50 Hz.** Dopo aver tolto l'imballaggio, fare in modo che l'apparecchio TV raggiunga la temperatura ambiente prima di collegarlo all'alimentazione principale. Inserire il cavo di alimentazione alla presa della rete elettrica.

#### Collegamento antenna

Per collegare l'antenna, inserire nella presa INGRESSO ANTENNA (ANT) o la presa satellite all'INGRESSO SATELLITE (LNB) sulla parte posteriore inferiore della TV.

#### Lato posteriore della TV satellit

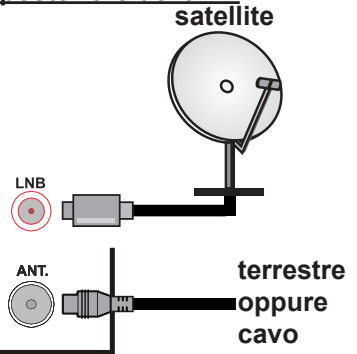

### Notifica di licenza

I termini HDMI, logo HDMI e High-Definition Multimedia Interface sono marchi di fabbrica o marchi di fabbrica o marchi registrati di HDMI Licensing Administrator, Inc. negli Stati Uniti e in altri paesi.

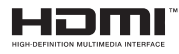

Prodotto su licenza dei Laboratori Dolby. Dolby, Dolby Audio e il simbolo doppia-D sono marchi registrati di Dolby Laboratories.

Questo prodotto contiene una tecnologia soggetta a determinati diritti di proprietà intellettuale di Microsoft. L'uso o la distribuzione di questa tecnologia al di fuori del prodotto sono operazioni vietate senza la licenza/ licenze adeguata/adeguate da Microsoft.

I proprietari dei contenuti si servono della tecnologia di accesso ai contenuti Microsoft PlayReady™ per proteggere la propria proprietà intellettuale, compresi i contenuti coperti da copyright. Questo dispositivo si serve della tecnologia PlayReady per accedere ai contenuti protetti da PlayReady e/o ai contenuti protetti da WMDRM. Qualora il dispositivo non applichi in modo adeguato le limitazioni sull'uso dei contenuti, i proprietari dei contenuti potrebbero richiedere a Microsoft di revocare l'abilità del dispositivo di usufruire dei contenuti protetti da PlayReady. La revoca non dovrebbe interessare i contenuti non protetti o i contenuti protetti da altre tecnologie di accesso ai contenuti. I proprietari dei contenuti potrebbero richiedere di aggiornare PlayReady per poter accedere ai loro contenuti. Qualora venga rifiutato un aggiornamento, non sarà possibile accedere al contenuto che richiede l'aggiornamento.

## Informazioni per gli utenti sullo smaltimento di dispositivi e batterie usati

#### [solo Unione Europea]

La strumentazione che reca l'indicazione di questi simboli non va smaltita come normali rifiuti domestici.

Rimandiamo alle strutture di riciclaggio e ai sistemi adeguati per lo smaltimento di questi prodotti.

**Avviso:** La dicitura Pb posta al di sotto del simbolo delle batterie indica che queste contengono piombo.

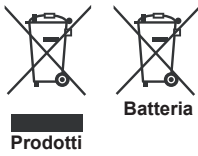

# Specifiche tecniche del trasmettitore LAN Wireless

| Gamme di frequenza                           | Potenza<br>massima in<br>uscita |
|----------------------------------------------|---------------------------------|
| 2400 - 2483,5 MHz (Canale 1-Canale 13)       | < 100 mW                        |
| 5150 - 5250 MHz (Canale 36 - Canale<br>48)   | < 200 mW                        |
| 5250 - 5350 MHz (Canale 52 - Canale<br>64)   | < 200 mW                        |
| 5470 - 5725 MHz (Canale 100 -<br>Canale 140) | < 200 mW                        |

#### Limitazioni paesi

Questo dispositivo è stato pensato unicamente per uso domestico e in ufficio in tutti i paesi UE (e in altri paesi, a seconda della direttiva pertinente UE) senza limitazione eccetto per i paesi di seguito indicati.

| Paese                | Limitazione                                                                                                    |
|----------------------|----------------------------------------------------------------------------------------------------|
| Bulgaria             | Autorizzazione richiesta per uso all'ester-<br>no e servizio pubblico                                          |
| Francia              | Unicamente per uso all'interno per 2454-<br>2483.5 MHz                                                         |
| Italia               | Se usata all'esterno, è richiesta un'auto-<br>rizzazione generica                                              |
| Grecia               | Uso all'interno, solo per banda da 5470<br>MHz a 5725 MHz                                                      |
| Lussemburgo          | Autorizzazione richiesta per la forni-<br>tura della rete e del servizio (non per<br>spectrum).                |
| Norvegia             | La trasmissione radio è proibita per l'area<br>geografica entro un raggio di 20 km dal<br>centro di Ny-Ålesund |
| Federazione<br>Russa | Unicamente uso in spazi chiusi                                                                                 |

I requisiti di qualsiasi paese potrebbero variare in qualsiasi momento. Consigliamo all'utente di verificare con le autorità locali lo stato attuale delle normative nazionali sia per le LAN 2.4 GHz che per quelle 5 GHz.

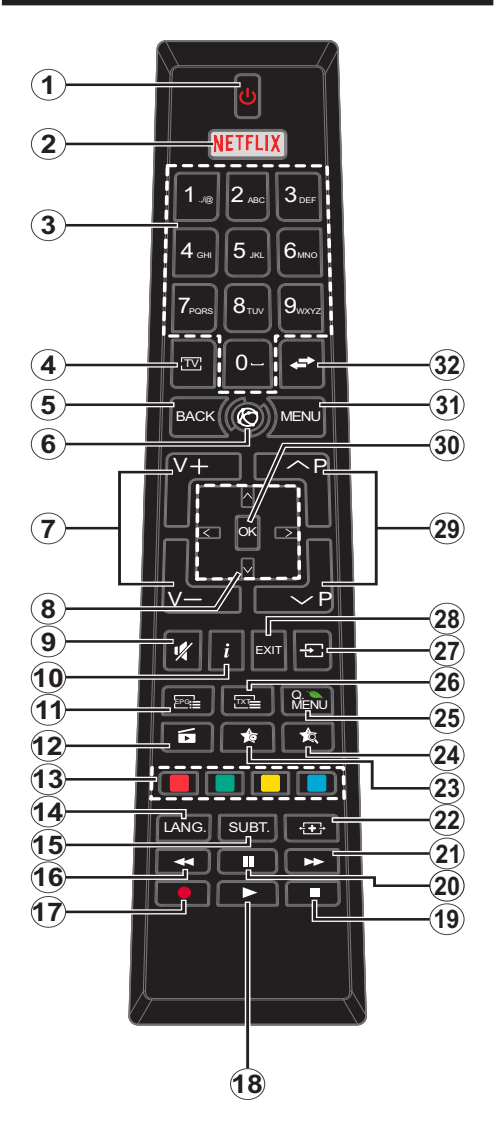

## (\*) TASTO PERSONALE 1 e 2:

Questi tasti potrebbero avere funzioni predefinite a seconda del modello. Sarà tuttavia possibile impostare una funzione speciale per questi tasti premendoli per cinque secondi quando ci si trova sulla sorgente o sul canale. Sullo schermo si visualizzerà un messaggio. Ora il tasto selezionato IL PULSANTE PERSONALE viene associato con la funzione selezionata.

Si prega di notare che eseguendo la **Prima Installazione**, IL TASTO PERSONALE 1 e 2 tornerà alla funzione predefinita.

- 1. Standby: Accende / Spegne la TV
- 2. Netflix: Lancia l'applicazione Netflix.
- Tasti numerici: Per selezionare i canali tramite i numeri, inserisce un numero o una lettera nella casella di testo a video.
- 4. TV: Interruttori su Sorgente TV
- 5. Back: Torna alla schermata precedente, apre la pagina indice (in modalità televideo)
- 6. Internet: Apre la pagina del portale, dove è possibile raggiungere molte applicazioni web-based
- 7. Volume +/-
- Tasti di navigazione: Aiuta a spostarsi nei menu, nel contenuto, ecc. e visualizza le sottopagine in modalità TXT quando viene premuto il tasto Destro o Sinistro
- 9. Muto: Spegne completamente il volume della TV
- Info: Visualizza le informazioni sui contenuti a video, mostra le informazioni nascoste (mostra - in modalità TXT)
- 11. EPG (Guida elettronica ai programmi TV): visualizza la guida elettronica ai programmi TV
- 12. Browser multimediale: Apre la schermata del browser multimediale
- **13. Tasti colorati:** Attenersi alle istruzioni a video per le funzioni dei pulsanti colorati
- Lang: Alterna le varie modalità audio (TV analogica), visualizza e modifica la lingua audio/sottotitoli (ove disponibile, TV digitale)
- 15. Subt.: Attiva e disattiva i sottotitoli (ove disponibile)
- **16. Riavvolgimento rapido:** Sposta i frame all'indietro nei media, come ad esempio i film
- 17. Nessuna funzione
- 18. Play: Avvia la riproduzione del file selezionato
- 19. Stop: Interrompe il media in fase di riproduzione
- 20. Pausa: Mette in pausa il file in fase di riproduzione
- 21. Avanzamento rapido: Sposta i frame in avanti nei media, come ad esempio i film
- 22. Schermo: Modifica il rapporto dello schermo
- 23. Tasto personale 1 (\*)
- 24. Tasto personale 2 (\*)
- 25. Q.menu: Visualizza un elenco dei menu per accesso rapido
- 26. TXT: Visualizza il televideo (ove disponibile), premere nuovamente per mettere in sovra-impressione il televideo su una normale immagine di una trasmissione (mix)
- 27. Source: visualizza le sorgenti collegate alla TV
- 28. Exit: Chiude ed esce dai menu visualizzati o torna alla schermata precedente
- 29. Programma +/-
- OK: Conferma le selezioni utente, tiene la pagina (in modalità TXT), visualizza l'elenco canali (modalità DTV)
- 31. Menu: Visualizza il menu TV
- 32. Return: Esegue un ciclo rapido fra i canali o sorgenti precedenti.

| oonegamen                                                                                                    |                                           |                                       |               |
|----------------------------------------------------------------------------------------------------|-------------------------------------------|---------------------------------------|---------------|
| Raccordo                                                                                                    | Тіро                                      | Cavi                                  | Dispositivo   |
|                                                                                                    | Collegamento<br>VGA<br>(retro)            |                                       |               |
| INGRESSO<br>AUDIO                                                                                                    |                                           | Cavo audio YPbPr/PC                   |               |
|                                                                                                    | HDMI<br>Collegamento<br>(lato&posteriore) |                                       |               |
| SPDIF Connessione<br>SPDIF<br>(uscita ottica)<br>(parte posteriore)   INGRESSO<br>AV Connessione<br>AV posteriore<br>(Audio/Video)<br>(retro) |                                           |                                       |               |
|                                                                                                    |                                           | Cavo Audio/Video                      |               |
| CUFFIE                                                                                                    | Collegamento<br>Cuffia<br>(lato)          | «_])                                  |               |
| YPBPR<br>Collegamento<br>video<br>YPbPr<br>(parte posteriore)                                                                                 |                                           | Cavo di collegamento da PC<br>a YPbPr |               |
| USB                                                                                                    | Collegamento<br>USB<br>(lato)             |                                       |               |
| LAN<br>Collegamento<br>(lato)<br>Ethernet<br>(retro)                                                                                          |                                           |                                       | CAM<br>module |
|                                                                                                    |                                           | Cavo LAN / Ethernet                   |               |

NOTA: In fase di collegamento della TV tramite YPbPr o ingresso AV laterale, sarà necessario servirsi dei cavi di connessione in dotazione per consentire il collegamento. Consultare le illustrazioni sul lato sinistro. | Sarà possibile usare un cavo da YPbPr a VGA per attivare il segnale YPbPr tramite ingresso VGA. | Non è possibile utilizzare VGA e YPbPr contemporaneamente. Per attivare l'audio PC/YPbPr, sarà necessario usare gli ingressi audio sulla parte posteriore con un cavo audio YPbPr/PC per il collegamento audio. | Quando viene usato il kit di montaggio a parete (disponibile da terzi in mercato, non fornito in dotazione), consigliamo di collegare tutti i cavi sul lato posteriore della TV prima dell'installazione a parete. | Inserire o rimuovere il modulo CI solo quando la TV è SPENTA. Per dettagli sulle impostazioni, consultare il manuale d'uso del modulo. | Ogni ingresso USB della TV supporta dispositivi fino a un massimo di 500mA. Il collegamento di dispositivi con valore superiore a 500mA potrebbe danneggiare la TV. | Collegando il cavo HDMI alla TV, sarà necessario servirsi di un cavo schermato HDMI (elevata qualità) per garantire un'immunità sufficiente dalle radiazioni di frequenza parassite. Verificare di usare un cavo HDMI ad alta velocità in grado di trasmettere segnali ad alta definizione, ad esempio contenuti 4K, per una trasmissione senza problemi.

 $\land$ 

Per collegare un dispositivo alla TV, verificare che sia la TV che il dispositivo vengano spenti prima di eseguire eventuali collegamenti. Dopo aver realizzato il collegamento sarà possibile accendere le unità e usarle.

I cavi sopra riportati non sono forniti in dotazione al TV.

#### Accensione/Spegnimento

#### Per accendere la TV

Collegare il cavo di alimentazione a una presa di corrente, quale ad esempio una presa a parete (220-240V AC, 50 Hz).

Per accendere la TV dalla modalità di standby è possibile:

- Premendo il tasto **Standby**, **Programma +/-** o un tasto numerico sul telecomando.
- Premendo la parte centrale dell'interruttore funzione laterale sulla TV.

#### Per spegnere la TV

Premere il tasto **Standby** sul telecomando oppure premere Il commutatore di controllo sulla TV e tenerlo premuto per alcuni secondi, fino a che la TV non passa in modalità standby.

## Per spegnere completamente la TV, scollegare il cavo di alimentazione dalla presa di rete.

Nota: Quando la TV viene messa in modalità standby, il LED di standby potrebbe lampeggiare per indicare che alcune funzioni, come ad esempio la Ricerca Standby, lo Scaricamento Over Air o il Timer (Standby Search, Over Air Download or Timer) sono attive. Il LED lampeggia anche quando si accende la TV dalla modalità standby.

#### Prima installazione

Quando viene accesa per la prima volta, compare il menu "selezione lingua". Selezionare la lingua desiderata e premere **OK**.

Sulla schermata successiva, impostare le preferenze servendosi dei tasti di navigazione.

Nota: A seconda della selezione del Paese potrebbe essere richiesto di impostare e confermare un codice PIN. Il numero PIN da creare ed inserire non può essere 0000. Sarà necessario inserirlo se viene chiesto di inserire un PIN per qualsiasi funzionamento di menu successivamente.

## Informazioni sulla selezione del tipo di trasmissione

Antenna Digitale: Qualora l'opzione di ricerca dei canali Antenna Digitale sia accesa la TV cercherà i canali terrestri digitali dopo che sono state completate le altre impostazioni iniziali.

Cavo Digitale: Qualora l'opzione di ricerca dei canali Cavo Digitale sia accesa la TV cercherà i canali via cavo digitale dopo che sono state completate le altre impostazioni iniziali. A seconda delle proprie preferenze, potrebbe essere visualizzato un messaggio di conferma prima di avviare la ricerca. Selezionare YES quindi premere OK per procedere. Per annullare l'operazione, selezionare NO e premere OK. Sarà possibile selezionare Rete o impostare valori quali ad esempio Frequenza, ID di rete e Tipo ricerca. Al termine, premere il tasto OK.

*Nota:* La durata della ricerca varia a seconda del Tipo di Ricerca selezionato.

**Satellite:** Se l'opzione di ricerca **Satellite** è accesa, la TV cercherà i canali satellitari digitali dopo il completamento delle altre impostazioni iniziali.

Prima di eseguire la ricerca satellite, è opportuno eseguire alcune impostazioni:

Se il tipo di istallazione è **standard** sarà possibile selezionare **Tipo Antenna** su **Diretta**, **Cavo Satellite Singolo** oppure su **commutatore DiSEqC** usando i tasti "**4**" o "**>**".

**Diretta:** Nel caso in cui si disponga di un ricevitore diretto e di una parabola, selezionare questo tipo di antenna. Premere il tasto **OK** per continuare. Selezionare un satellite disponibile sulla schermata successiva e premere **OK** per eseguire la scansione dei servizi.

**Cavo Satellite Singolo:** Nel caso in cui si disponga di ricevitori multipli e di un cavo satellite unico, selezionare questo tipo di antenna. Premere il tasto **OK** per continuare. Configurare le impostazioni attenendosi alle seguenti istruzioni sulla schermata successiva. Premere **OK** per eseguire una scansione dei dispositivi.

**Commutatore DiSEqC:** Nel caso in cui si disponga di più parabole satellitari e di un **DiSEqC**, selezionare questo tipo di antenna. Premere il tasto **OK** per continuare. Sarà possibile impostare quattro opzioni **DiSEqC** (ove presente) sulla schermata successiva. Premere il tasto **OK** per eseguire la scansione del primo satellite nell'elenco.

Se il tipo di installazione è **Operatore - Tivusat** verrà effettuata una ricerca dei canali presenti sul satellite **Hot Bird 13 Est** secondo l'ordinamento **Tivusat**.

Sarà possibile selezionare **Tipo Antenna** su **Diretta**, **Cavo Satellite Singolo** oppure su **commutatore DiSEqC** usando i tasti "◀" o "▶".

**Diretta:** Nel caso in cui si disponga di un ricevitore diretto e di una parabola, selezionare questo tipo di antenna. Premere il tasto **OK** per continuare. Apparirà impostato il satellite **Hot bird (13.0E)** sulla schermata successiva e premere **OK** per eseguire la scansione dei servizi.

**Cavo Satellite Singolo:** Nel caso in cui si disponga di ricevitori multipli e di un cavo satellite unico, selezionare questo tipo di antenna. Premere il tasto **OK** per continuare. Configurare le impostazioni attenendosi alle seguenti istruzioni sulla schermata successiva. Premere **OK** per eseguire una scansione dei dispositivi.

**Commutatore DiSEqC:** Nel caso in cui si disponga di più parabole satellitari e di un **DiSEqC**, selezionare questo tipo di antenna. Premere il tasto **OK** per continuare. Sarà possibile impostare quattro opzioni **DiSEqC** (ove presente) sulla schermata successiva. Premere il tasto **OK** per eseguire la scansione del primo satellite nell'elenco **Analogico:** Se viene attivata l'opzione di ricerca dei canali Analogici, la TV cercherà i canali analogici dopo che saranno state completate tutte le altre impostazioni iniziali.

Sarà inoltre possibile impostare un tipo di trasmissione come preferito. Verrà data la priorità al tipo di ricerca selezionato durante il processo di ricerca, e i canali verranno elencati sulla parte superiore dell'**Elenco Canali**. Alla fine, premere **OK** per continuare.

A questo punto sarà possibile attivare la Modalità Negozio. Questa opzione configurerà le opzioni della TV per il negozio, e a seconda del modello in uso, le funzioni supportate possono essere visualizzate sulla parte superiore dello schermo come banner informazioni. Questa opzione è pensata unicamente per l'uso in negozio. Consigliamo di selezionare **Modalità Domestica** per l'uso domestico. Questa opzione sarà disponibile nel menu **Sistema>Impostazioni>Altro** e può essere spenta/ accesa successivamente.

A seconda del modello della TV e della selezione paese, il menu Impostazioni Privacy potrebbe venire visualizzato in questo momento. Usando questo menu è possibile impostare i privilegi della privacy. Evidenziare una funzione e usare i tasti direzionali Sinistra e Destra per attivare o disattivare. Leggere le relative spiegazioni visualizzate a video sullo schermo per ciascuna opzione evidenziata prima di effettuare eventuali modifiche. Sarà possibile usare i tasti Programma +/- per scorrere su e giù e leggere tutto il testo. Sarà possibile modificare le preferenze in qualsiasi momento, successivamente, dal menu Impostazioni>Impostazioni della Privacy. Se l'opzione Connessione a Internet è disattivata. viene saltata la schermata Impostazioni di Rete/ Internet e non verrà visualizzata. Nel caso di domande, interpretazioni o reclami relativi alla presente politica di riservatezza o all'applicazione, l'utente puo' contattare il seguente indirizzo mail: smarttvsecurity@vosshub.com

Premere il tasto OK sul telecomando per continuare, e verrà visualizzato il menu Impostazioni Rete/ Internet, se si conferma il messaggio visualizzato in precedenza che chiede se si desidera eseguire le impostazioni di rete. Rimandiamo alla sezione Connettività per configurare una connessione cablata o wireless. Sarà possibile modificare le preferenze in qualsiasi momento dal menu Sistema>Impostazioni riservatezza. Dopo aver completato le impostazioni, premere il tasto OK per continuare. Per saltare il passaggio successivo senza fare nulla selezionare No e premere il tasto OK quando viene visualizzato il messaggio che chiede se si desidera accedere alle impostazioni di rete.

Dopo aver completato le impostazioni iniziali, la TV inizierà a cercare le trasmissioni disponibili dei tipi di trasmissione selezionati.

Dopo aver salvato tutti i canali disponibili, verranno visualizzati i risultati della scansione. Premere il tasto **OK** per continuare. Successivamente, verrà visualizzato il menu **Modifica Elenco Canali**. Sarà possibile modificare l'elenco canali conformemente alle proprie preferenze, premere il tasto **Menu** per uscire e guardare la TV.

Mentre la ricerca continua potrebbe venire visualizzato un messaggio che chiede se si intende ordinare i canali conformemente a LCN(\*). Selezionare **Si** e premere **OK** per confermare.

(\*) LCN è il sistema Logical Channel Number che organizza i canali disponibili con una sequenza numerica di canali riconoscibile (ove disponibile).

**Nota:** Non spegnere la TV mentre è in corso l'inizializzazione della prima installazione. Si prega di notare che alcune opzioni potrebbero non essere disponibili a seconda della selezione del paese.

#### Riproduzione multimediale tramite ingresso USB

Sarà possibile collegare dischi rigidi da 2.5" e 3.5" pollici (dischi rigidi con alimentazione esterna) o stick di memoria USB usando gli ingressi USB della TV.

**IMPORTANTE!** Eseguire il backup dei file sul dispositivo di archiviazione prima di eseguire il collegamento alla TV. Si noti che il produttore non è in alcun modo responsabile di eventuali danni o perdite di dati. Alcuni tipi di dispositivi USB (ad esempio lettori MP3) o dischi rigidi/stick di memoria USB potrebbero non essere compatibili con la TV. La TV supporta la formattazione di dischi NTFS e FAT32.

Attendere alcuni istanti prima di ogni collegamento e scollegamento, dato che il lettore potrebbe essere ancora in fase lettura file. Questa operazione potrebbe causare danni fisici al lettore USB e al dispositivo USB. Non estrarre il drive in fase di riproduzione di un file.

Sarà possibile usare gli hub USB con gli ingressi USB della TV. Gli hub USB alimentati da corrente esterna sono consigliati in questo caso.

Consigliamo di usare direttamente gli ingressi USB della TV se si prevede di collegare un disco rigido USB.

**Nota:** In fase di visualizzazione di file immagine, il menu **Media Browser** può visualizzare solo 1000 file immagine salvati sul dispositivo USB connesso.

#### Menu Browser multimediale

Sarà possibile riprodurre file fotografici, musicali e filmati archiviati in un disco USB collegando il disco alla TV e utilizzando la schermata del browser multimediale. Collegare un disco USB agli appositi ingressi posti al lato della TV. Premendo il tasto Menu mentre ci si trova in Modalità Media Browser sarà possibile accedere alle opzioni menu Immagine, Suono e Impostazioni. Premendo nuovamente il tasto Menu si uscirà da questa schermata. Sarà possibile impostare le preferenze del Media Browser usando il menu Impostazioni.

| Funzionamento modalità Loop/Shuffle                                     |                                                                                            |  |  |
|-------------------------------------------------------------------------|--------------------------------------------------------------------------------------------|--|--|
| Avviare la riproduzione col<br>tasto <b>Riproduci</b> , quindi attivare | Tutti i file nell'elenco verranno<br>riprodotti a ciclo continuo<br>nell'ordine originale  |  |  |
| Avviare la riproduzione col tasto <b>OK</b> , quindi attivare           | Lo stesso file verrà riprodotto<br>a ciclo continuo (ripeti)                               |  |  |
| Avviare la riproduzione col tasto <b>Riproduci</b> , quindi attivare    | Tutti i file nell'elenco verranno<br>riprodotti una volta in ordine<br>casuale             |  |  |
| Avviare la riproduzione col<br>tasto <b>Riproduci</b> , quindi attivare | Tutti i file nell'elenco verranno riprodotti a ciclo continuo nello stesso ordine casuale. |  |  |

#### FollowMe TV (ove disponibile)

Col dispositivo mobile è possibile trasmettere la trasmissione attuale dalla smart TV servendosi della funzione **FollowMe TV**. Installare l'applicazione Smart Center adeguata al proprio dispositivo. Avviare l'applicazione.

Per ulteriori informazioni sull'uso della funzione rimandiamo alle istruzioni sull'applicazione usata.

**Nota:** Questa applicazione potrebbe non essere compatibile con tutti i dispositivi mobili. Ed entrambi i dispositivi vanno collegati alla stessa rete.

#### CEC and CEC RC Passthrough

Questa funzione consente di controllare i dispositivi dotati di CEC, collegati tramite porte HDMI, servendosi del telecomando della TV.

L'opzione CEC nel menu Sistema>Impostazioni>Altro dovrebbe come prima cosa essere impostata su Attivata. Premere il pulsante Sorgente e selezionare l'ingresso HDMI del dispositivo CEC collegato dal menu Elenco sorgenti. Quando viene collegato un nuovo dispositivo sorgente CEC, verrà elencato nel menu sorgenti col nome anziché col nome delle porte HDMI collegate (come ad esempio lettore DVD, Recorder 1 ecc.).

Il telecomando sarà in grado di eseguire automaticamente le funzioni principali dopo aver selezionato la sorgente HDMI collegata.

Per interrompere il funzionamento e controllare la TV tramite telecomando, premere il pulsante **Quick Menu** sul telecomando, evidenziare **CEC RC Passthrough** e impostare su **Off** premendo il pulsante Sinistra o Destra. Sarà inoltre possibile attivare o disattivare questa funzione sotto al menu **Sistema>Impostazioni>Altro.** 

La TV supporta anche la funzione ARC (Audio Return Channel). Questa funzione è un collegamento audio pensato per sostituire altri cavi fra la TV e l'impianto audio (ricevitore A/V o impianto audio).

Quando la funzione ARC è attiva, la TV non disattiva automaticamente l'audio delle altre uscite audio. Sarà quindi necessario abbassare manualmente il volume della TV a zero, qualora si desideri sentire l'audio unicamente dal dispositivo audio collegato (proprio come con altre uscite audio digitali ottiche o coassiali). Per modificare il livello del volume del dispositivo collegato, selezionare un dispositivo dall'elenco. In questo caso i pulsanti di controllo del volume vengono indirizzati al dispositivo audio collegato.

Nota: ARC è supportato solo tramite l'ingresso HDMI2.

#### Controllo impianto audio

Consente di utilizzare un Amplificatore / Ricevitore audio con la TV. Sarà possibile controllare il volume servendosi del telecomando della TV. Per attivare questa funzione impostare l'opzione **Altoparlanti** nel menu **Sistema>Impostazioni>Altro** su **Amplificatore**. Gli altoparlanti della TV verranno disattivati e l'audio della sorgente guardata verrà fornito dall'impianto audio collegato.

**Nota:** Il dispositivo audio dovrebbe supportare la funzione System Audio Control e l'opzione **CEC** dovrebbe essere impostata su **Attiva**.

#### Manuale elettronico (ove disponibile)

Sarà possibile trovare istruzioni per le caratteristiche della TV nell'E-Manual.

Per usare E-Manual, premere il tasto **Info** mentre viene visualizzato il menu principale a video, oppure premere il tasto **Menu Rapido**, selezionare **Libretto Informazioni** e premere **OK**.

Usando i tasti direzionali, selezionare la categoria desiderata. Ogni categoria comprende vari argomenti. Selezionare un argomento e premere **OK** per leggere le istruzioni.

Per chiudere la schermata E-Manual premere il tasto **Exit** o **Menu**.

**Nota:** I contenuti dell'E-Manual possono variare a seconda del modello.

## Indice menu TV

| Sistema - Contenuti menu immagine                                                                                  |                         |                                                                                                    |  |  |
|----------------------------------------------------------------------------------------------------|-------------------------|----------------------------------------------------------------------------------------------------|--|--|
| Modalità                                                                                                    |                         | Sarà possibile modificare la modalità immagine per soddisfare le proprie preferenze o<br>i propri requisiti. Immagine può essere impostata su una di queste opzioni: <b>Cinema</b> ,<br><b>Gioco</b> (opzionale), <b>Sport, Dinamico</b> e <b>Naturale</b> . |  |  |
| Con                                                                                                    | trasto                  | Imposta i valori di contrasto e livello del nero.                                                                                                    |  |  |
| Lum                                                                                                    | ninosità                | Controlla la luminosità dello schermo.                                                                                                    |  |  |
| Nitio                                                                                                    | dezza                   | Imposta il valore di nitidezza per gli oggetti visualizzati sullo schermo.                                                                                                    |  |  |
| Colo                                                                                                    | ore                     | Imposta il valore del colore, regolazione della saturazione.                                                                                                    |  |  |
| Risp                                                                                                    | oarmio energetico       | Per l'impostazione di <b>Risparmio energetico</b> su <b>Personalizzato, Minimo, Medio,</b><br><b>Massimo, Auto, Schermo Off</b> oppure <b>Off</b> .<br><b>Nota:</b> Le opzioni disponibili potrebbero differire a seconda della <b>Modalità</b> selezionata. |  |  |
|                                                                                                    | Retroilluminazione      | Questa impostazione controlla il livello di retroilluminazione. La funzione di retroilluminazione non sarà attiva se il <b>Risparmio energetico</b> viene impostato su un'opzione che non sia <b>Personalizzato</b> .                                        |  |  |
| Imp                                                                                                    | ostazioni Avanzate      |                                                                                                    |  |  |
| 1                                                                                                    | Contrasto<br>dinamico   | Sarà possibile modificare il rapporto di Contrasto Dinamico per raggiungere il valore desiderato.                                                                                                    |  |  |
|                                                                                                    | Riduzione rumore        | In caso di segnale debole e immagine disturbata, usare l'impostazione Riduzione del rumore per ridurre l'inconveniente.                                                                                                    |  |  |
|                                                                                                    | Temp. colore            | Imposta il valore desiderato per la temperatura del colore. Freddo, Normale, Caldo e Personalizzato: queste sono le opzioni disponibili.                                                                                                    |  |  |
|                                                                                                    | Punto di bianco         | Se l'opzione <b>Temp colore</b> è impostata su <b>Personalizzato</b> , questa impostazione sarà<br>disponibile. Aumentare il livello di "caldo" o "freddo" dell'immagine premendo il tasti Sinistro<br>o Destro.                                             |  |  |
|                                                                                                    | Zoom immagine           | Imposta il formato desiderato dell'immagine.                                                                                                    |  |  |
|                                                                                                    | Modalità Film           | I film sono registrati in un numero diverso di fotogrammi per secondo rispetto ai normali<br>programmi televisivi. Attivare questa funzione quando si guardano i film per vedere<br>chiaramente le scene di movimento veloci.                                |  |  |
| •                                                                                                    | Tonalità pelle          | Il livello di contrasto può essere regolato tra -5 e 5.                                                                                                    |  |  |
|                                                                                                    | Cambio Colore           | Regola la tonalità del colore desiderata.                                                                                                    |  |  |
|                                                                                                    | Gamma completa<br>HDMI  | Quando si guarda da una sorgente HDMI, questa funzione sarà visibile. Sarà possibile usare questa funzione per migliorare l'oscurità dell'immagine.                                                                                                    |  |  |
| PC I                                                                                                    | Position                | Compare solo quando la sorgente di ingresso è impostata su VGA/PC.                                                                                                    |  |  |
| 1                                                                                                    | Posizione<br>automatica | Ottimizza in automatico il display. Premere OK per ottimizzare.                                                                                                    |  |  |
|                                                                                                    | Posizione H             | Questo comando sposta l'immagine orizzontalmente sul lato destro o sinistro dello<br>schermo.                                                                                                    |  |  |
|                                                                                                    | Posizione V             | Questa voce sposta l'immagine verticalmente verso la parte superiore o inferiore dello schermo.                                                                                                    |  |  |
|                                                                                                    | Dot clock               | Le regolazioni Dot Clock correggono l'interfaccia che compare come una banda verticale in presentazioni a punti continui, come fogli di lavoro o paragrafi o testi in caratteri più piccoli.                                                                 |  |  |
|                                                                                                    | Fase                    | A seconda della sorgente di ingresso (computer, ecc.) si potrà vedere un'immagine<br>confusa o poco stabile a video. Usare una fase per ottenere un'immagine più chiara con un<br>procedimento per tentativi.                                                |  |  |
| Reset     Resetta le impostazioni immagine riportandole alle impostazioni predefinite di fabbrica (eccetto Gioco). |                         |                                                                                                    |  |  |

Mentre si trova in modalità VGA (PC), alcuni elementi del menu **Immagine** non sarà disponibile. Invece, le impostazioni modalità VGA verranno aggiunte alle **Impostazioni Immagine** mentre si trova in Modalità PC.

| Sistema - Contenuti Menu Audio                                                                                                    |                                                                                                    |  |  |
|----------------------------------------------------------------------------------------------------|----------------------------------------------------------------------------------------------------|--|--|
| Volume                                                                                                    | Regola il livello del volume.                                                                                                    |  |  |
| Equalizzatore                                                                                                    | Seleziona la modalità equalizzatore. Le impostazioni personalizzate possono essere fatte solo quando ci si trova in modalità <b>Utente</b> .                                                                                                    |  |  |
| Bilanciamento                                                                                                    | Regola la provenienza del suono dall'altoparlante sinistro o destro.                                                                                                    |  |  |
| Cuffie     Imposta il volume della cuffia.       Accertarsi inoltre, prima di usare le cuffie, che il volume della cuffia sia impostato basso, per evitare danni all'udito. |                                                                                                    |  |  |
| Modalità audio                                                                                                    | Sarà possibile selezionare una modalità audio (se supportata dal canale selezionato).                                                                                                    |  |  |
| AVL (Limite Volume<br>Automatico)                                                                                                    | La funzione definisce il suono per ottenere un livello di uscita fisso fra i vari programmi.                                                                                                    |  |  |
| Cuffia/Lineout                                                                                                    | Quando si collega un amplificatore esterno alla TV utilizzando il jack delle cuffie, è possibile selezionare quest'opzione come <b>Lineout</b> . Se le cuffie sono collegate alla TV, impostare quest'opzione come <b>Cuffia</b> (Headphone).<br>Prima di usare le cuffie, verificare che questa voce del menu sia impostata sulla voce <b>Cuffie</b> . Se è impostato su <b>Lineout</b> , l'uscita dalla cuffia verrà impostata al massimo, e ciò potrebbe danneggiare l'udito. |  |  |
| Basso dinamico                                                                                                    | Attiva o disattiva la funzione Dynamic Bass (Bass dinamico).                                                                                                    |  |  |
| Suono surround                                                                                                    | La modalità surround audio può essere impostata su On od Off.                                                                                                    |  |  |
| Uscita digitale                                                                                                    | Imposta il tipo di audio in uscita.                                                                                                    |  |  |

| Sistema - Contenuti Menu Impostazioni |                   |                                                                                                    |
|---------------------------------------|-------------------|----------------------------------------------------------------------------------------------------|
| Accesso Condizionato                  |                   | Controlla i moduli di accesso condizionato se disponibili.                                                                                                    |
| Lin                                   | gua               | Sarà possibile impostare una lingua diversa a seconda dell'emittente e del paese.                                                                                                    |
| Impostazioni Privacy (*)              |                   | Gestire i propri privilegi della privacy per le applicazioni legate alla smart TV. Premere <b>OK</b> per accedere al menu e impostare conformemente alle proprie preferenze.                                                                                                    |
| Genitori                              |                   | Inserire la password corretta per modificare le impostazioni genitori. Potrete facilmente regolare il <b>Blocco Menu</b> , <b>Blocco Adulti</b> , <b>Blocco bambini o Guida</b> da questo menu. Sarà anche possibile impostare un nuovo <b>PIN</b> o modificare il <b>PIN CICAM Predefinito</b> servendosi delle opzioni collegate.                                                                                                    |
|                                       |                   | <b>Nota:</b> Alcune opzioni potrebbero non essere disponibili a seconda della selezione del paese<br>nella <b>Prima Installazione</b> . Il PIN predefinito non può essere impostato su 0000. Qualora sia<br>stato definito il PIN (richiesto a seconda della selezione paese) durante la <b>Prima installazione</b> ,<br>usare il PIN definito.                                                                                                    |
| Tim                                   | ier               | Impostare il timer di spegnimento di modo che spenga la TV dopo un determinato intervallo<br>di tempo. Imposta i timer per i programmi selezionati.                                                                                                    |
| Dat                                   | a/Ora             | Imposta la data e l'ora.                                                                                                    |
| Fonti                                 |                   | Attiva o disattiva le opzioni sorgente selezionate. Ci sono le opzioni <b>Regolare</b> , <b>Migliorata</b> e <b>Disattivata</b> disponibili per le sorgenti HDMI. Le opzioni <b>Regolare</b> e <b>Migliorata</b> influiscono sulle impostazioni colore della sorgente HDMI selezionata. Per poter guardare immagini 4K da una sorgente HDMI, la relativa impostazione va impostata su <b>Migliorata</b> se il dispositivo connesso è compatibile con HDMI 2.0 e versioni successive. Impostare su <b>Regolare</b> se il dispositivo connesso è compatibile con HDMI 1.4. Impostare di conseguenza o disattivare la sorgente HDMI collegata impostandola su <b>Disattivata</b> . |
| Impostazioni di Rete/<br>Internet     |                   | Visualizza le impostazioni di rete/internet.                                                                                                    |
| Accessibilità                         |                   | Visualizza le opzioni di accessibilità della TV.                                                                                                    |
|                                       | Ipoudenti         | Attiva eventuali funzioni speciali inviate dall'emittente.                                                                                                    |
|                                       | Descrizione Audio | Una traccia di narrazione verrà riprodotta per i non vedenti o per le persone con problemi<br>alla vista. Premere <b>OK</b> per visualizzare tutte le opzioni menu <b>Descrizione Audio</b> . Questa<br>funzione è disponibile solo se supportata dal canale trasmesso.                                                                                                    |

| Netflix                     |                                    | Qualora questa funziona sia supportata dalla TV, sarà possibile visualizzare il proprio numero ESN(*) e disattivare Netflix.                                                                                                    |
|-----------------------------|------------------------------------|----------------------------------------------------------------------------------------------------|
|                             |                                    | (*) Il numero ESN è un numero ID unico per Netflix, creato appositamente per identificare la TV.                                                                                                    |
| Per Saperne di Più          |                                    | Visualizza altre opzioni di impostazione della TV.                                                                                                    |
|                             | Timeout menu                       | Modifica la durata di tempo di permanenza per le schermate del menu.                                                                                                    |
|                             | LED di standby                     | Se è impostato su Off, il LED di standby non si accende quando la TV è in modalità standby.                                                                                                    |
|                             | Aggiornamento<br>software          | Garantisce che nella TV sia installato il firmware più aggiornato. Premere <b>OK</b> per vedere le opzioni del menu.                                                                                                    |
|                             | Versione<br>applicazione           | Visualizza la versione dell'applicazione corrente.                                                                                                    |
|                             | Modalità Sottotitoli               | Questa opzione viene usata per selezionare quale modalità sottotitoli sarà a video (sottotitoli <b>DVB</b> / sottotitoli <b>TXT</b> ) qualora entrambe siano disponibili. Il valore predefinito è il sottotitolo <b>DVB</b> . Questa funzione è disponibile solo per l'opzione paese della Norvegia.                                                                                                    |
|                             | SPEGNIMENTO<br>automatico della TV | Imposta l'ora desiderata di modo che la TV passi automaticamente in modalità standby<br>quando non viene usata.                                                                                                    |
|                             | Tasto Biss                         | Biss è un sistema di codifica del segnale satellitare usato per alcuni broadcast. Nel caso in cui sia necessario inserire una chiave Biss su una trasmissione, sarà possibile usare questa impostazione. Evidenziare <b>Chiave Biss</b> e premere <b>OK</b> per inserire le chiavi nel broadcast desiderato.                                                                                                    |
|                             | Modalità Negozio                   | Selezionare questa modalità per la visualizzazione del Negozio. Quando la <b>Modalità</b><br>Negozio è attivata, alcuni elemento nel menu TV potrebbero non essere disponibili.                                                                                                    |
| Condivisione Audio<br>Video |                                    | La funzione <b>Condivisione Audio Video</b> consente di condividere file salvati sullo smartphone<br>o sul PC tablet. Qualora si disponga di uno smartphone o di un tablet PC compatibile e il<br>software adeguato sia installato sarà possibile condividere / riprodurre foto sulla TV. Consultare<br>le istruzioni del software di condivisione per ulteriori informazioni. La modalità <b>Condivisione</b><br><b>Audio Video</b> non sarà disponibile nella modalità portale internet. |
|                             | Modalità di<br>accensione          | Questa impostazione configura la preferenza relativamente alla modalità di accensione.<br>Sono disponibili le opzioni <b>Ultimo stato</b> e <b>Standby</b> .                                                                                                    |
|                             | Telecomando<br>Virtuale            | Attiva o disattiva la funzione di telecomando virtuale.                                                                                                    |
|                             | CEC                                | Con questa impostazione sarà possibile attivare e disattivare completamente la funzionalità CEC. Premere il tasto Sinistro o Destro per attivare o disattivare la funzione.                                                                                                    |
|                             | Accensione<br>automatica CEC       | Questa funzione consente ai dispositivi compatibili HDMI-CEC di accendere la TV e di passare automaticamente alla sorgente ingresso. Premere il tasto <b>Sinistro</b> o <b>Destro</b> per attivare o disattivare la funzione.                                                                                                    |
|                             | Altoparlanti                       | Per sentire l'audio della TV dal dispositivo audio collegato compatibile, impostare su<br>Amplificatore. Sarà possibile usare il telecomando della TV per controllare il volume del<br>dispositivo audio.                                                                                                    |
|                             | Mostra tutti i Coo-<br>kie (*)     | Visualizza tutti i cookie salvati.                                                                                                    |
|                             | Elimina tutti i Coo-<br>kie (*)    | Elimina tutti i cookie salvati.                                                                                                    |
|                             | OSS                                | Visualizza le informazioni sulla licenza del Software Open Source.                                                                                                    |
|                             |                                    |                                                                                                    |

(\*) Queste funzioni potrebbero non essere disponibili a seconda del modello della TV e il paese selezionato nella Prima Installazione.

| Contenuti del menu installazione                        |                                                                                                    |  |  |
|---------------------------------------------------------|----------------------------------------------------------------------------------------------------|--|--|
| Ricerca automatica<br>dei canali<br>(Risintonizzazione) | Visualizza le opzioni di sintonizzazione automatica. <b>Antenna Digitale:</b> Ricerca e salva le trasmissioni via antenna digitale. <b>Cavo Digitale:</b> Ricerca e salva le trasmissioni digitali via cavo. <b>Analogico:</b> Cerca e salva le stazioni analogiche. <b>Satellite:</b> Cerca e salva i canali satellitari.   |  |  |
| Ricerca manuale<br>dei canali                           | Questa funzione può essere usata per l'inserimento manuale di trasmissioni.                                                                                                    |  |  |
| Ricerca canali di rete                                  | Visualizza i canali collegati nel sistema di trasmissione. Antenna Digitale: Cerca i canali della rete antenna. Cavo Digitale: Cerca i canali della rete via cavo.                                                                                                    |  |  |
| Sintonizzazione fine analogica                          | Sarà possibile utilizzare questa impostazione per la sintonizzazione dei canali automatici.<br>Questa funzione non è disponibile se non ci sono canali analogici salvati.                                                                                                    |  |  |
| Impostazioni<br>satellite                               | Visualizza le impostazioni del satellite. Elenco satelliti: Visualizza i satelliti disponibili. Sarà possibile Aggiungere, Eliminare satelliti o Modificare le impostazioni satellite sull'elenco. Installazione dell'antenna: Sarà possibile modificare le impostazioni dell'antenna e/o avviare una scansione satellitare. |  |  |
| Impostazioni di<br>installazione                        | Visualizza il menu delle impostazioni di installazione. Ricerca Standby: La TV cercherà nuovi canali o canali mancanti quando si trova in standby. Verrà aggiornata la lista canali con i nuovi canali trovati.                                                                                                    |  |  |
| Cancella Elenco<br>servizi                              | Usare questa impostazione per cancellare i canali salvati. (*) Questa postazione è visibile solo quando l'opzione <b>Paese</b> è impostata su Danimarca, Svezia, Norvegia o Finlandia.                                                                                                    |  |  |
| Seleziona rete<br>attiva                                | Questa impostazione consente di selezionare unicamente le trasmissioni nella rete selezionata<br>da elencare nell'elenco canali. Questa funzione è disponibile solo per l'opzione paese della<br>Norvegia.                                                                                                    |  |  |
| Prima installazione                                     | Rimuove tutti i canali memorizzati e le impostazioni, reimposta la TV sulle impostazioni di fabbrica e avvia la prima installazione.                                                                                                    |  |  |

## Funzionamento Generale della TV

#### Utilizzo dell'elenco canali

La TV ordina tutte le stazioni salvate nell'Elenco dei Canali. Sarà possibile modificare questo elenco canali, impostare i canali preferiti o le stazioni attive da elencare servendosi delle opzioni Elenco Canali (Channel List). Premere OK/TV per visualizzare l'Elenco Canali. Sarà possibile filtrare i canali presenti in elenco premendo il tasto Blu o aprire il menu Modifica l'elenco dei canali premendo il tasto Verde per apportare modifiche avanzate all'elenco attuale.

#### Gestire l'elenco dei preferiti

Puoi creare quattro elenchi diversi dei tuoi canali preferiti. Inserire l'**Elenco canali** nel menu principale o premere il tasto **Verde** mentre l'**Elenco canali** viene visualizzato sullo schermo per aprire il menu **Modifica elenco canali**. Selezionare il canale desiderato sull'elenco. Sarà possibile fare scelte multiple premendo il tasto **Giallo**. Quindi, premere il tasto **OK** per aprire le **Opzioni elenco canali** e selezionare l'opzione **Aggiungi/Rimuovi preferiti**. Premere nuovamente il tasto **OK**. Impostare l'opzione elenco desiderata su **On**. Il canale selezionato / i canali selezionati verrà / verranno aggiunto / aggiunti all'elenco. Per togliere un canale o più canali dall'elenco dei preferiti, attenersi agli stessi passaggi e impostare l'opzione desiderata su **Off**.

Sarà possibile usare la funzione **Filtro** nel menu **Modifica elenco canali** per filtrare i canali nell**'Elenco**  canali in modo permanente a seconda delle proprie preferenze. Usando questa opzione Filtro, sarà possibile impostare uno dei propri elenchi preferiti in modo che venga visualizzato ogni volta che l'Elenco canali viene aperto. La funzione di filtro nel menu Elenco canali filtrerà solo l'Elenco canali attualmente visualizzato per trovare un canale e sintonizzarsi su quello. Queste modifiche non resteranno alla nuova apertura dell'elenco Canali, qualora le stesse non vengano salvate. Per salvare le modifiche sull'elenco, premere il tasto Rosso dopo aver eseguito il filtraggio mentre l'elenco Canali viene visualizzato a video.

#### Configurazione delle impostazioni genitori

Le opzioni del menu **Impostazioni genitori** possono essere usate per proibire agli utenti di guardare alcuni programmi, canali, oltre che di utilizzare determinati menu. Queste impostazioni si trovano nel menu **Sistema>Impostazioni>Genitori**.

Per visualizzare le opzioni del menu di blocco parentale sarà necessario inserire un codice PIN. Dopo aver inserito il numero di PIN corretto, verrà visualizzato il menu **Impostazioni genitori**.

**Blocco Menu:** Questa impostazione permette o nega l'accesso a tutti i menu o ai menu di installazione della TV.

**Blocco Genitori:** Se è impostata questa opzione la TV riceve le informazioni genitori dalla trasmissione, mentre se il blocco genitori è disattivato viene disattivato l'accesso alla trasmissione.

**Nota:** Se l'opzione paese della **Prima installazione** è impostata su Francia, Italia o Austria, il **Blocco Genitori** verrà impostato su 18 come valore predefinito.

**Blocco bambini:** Se questa opzione è impostata su **ON**, la TV può essere ancora controllata dal telecomando. In tal caso, il commutatore di controllo sulla TV non funzionerà.

**Blocco Internet:** Se questa opzione è impostata su **ON**, l'applicazione aperta del browser nel portale sarà disabilitata. Impostare su **OFF** per rilasciare nuovamente l'applicazione.

Imposta PIN: Definisce un nuovo numero PIN.

**PIN CICAM predefinito:** Questa opzione non sarà selezionabile se non è inserito nessun modulo CI nell'alloggiamento CI della TV. Sarà possibile modificare il PIN predefinito della CI CAM servendosi di questa opzione.

**Nota:** Il PIN predefinito non può essere impostato su **0000**. Qualora sia stato definito il PIN (richiesto a seconda della selezione paese) durante la **Prima installazione**, usare il PIN definito.

Alcune opzioni potrebbero non essere disponibili a seconda della selezione modello e/o paese nella **Prima Installazione.** 

#### Guida Programmazione Elettronica (EPG)

Alcuni canali inviano informazioni sui loro programmi delle trasmissioni. Premere il tasto **Epg** per visualizzare il menu **Guida Programmi EPG**.

Ci sono 3 tipologie diverse di configurazioni di programma disponibili, **Programma linea temporale**, **Programma elenco** e **Programma ora/successivo**. Per spostarsi da una modalità all'altra attenersi alle istruzioni sulla parte inferiore dello schermo.

#### Programma linea temporale

Zoom (tasto giallo): Premere il tasto Giallo per vedere gli eventi in un intervallo di tempo più ampio. Filtra (tasto blu): Visualizza le opzioni di filtraggio.

Evidenzia Genere (tasto Sottotitoli): Visualizza il menu Evidenzia genere. Usando questa funzione, è possibile eseguire una ricerca nel database della guida programmi conformemente al genere. Si effettuerà una ricerca delle informazioni disponibili nella guida programmi, e saranno evidenziati i risultati conformi ai criteri immessi.

**Opzioni (tasto OK):** Visualizza le opzioni evento. **Dettagli evento (tasto info):** Visualizza informazioni dettagliate sui programmi selezionati.

Giorno prec/succ (tasti Programma +/-): Visualizza i programmi del giorno precedente o successivo.

Cerca (Tasto Text): Visualizza il menu Cerca Guida. Ora (tasto Sorgente): Visualizza l'evento attuale del canale evidenziato.

## Programma ELENCO (\*)

(\*) In questa opzione di pagina, verranno elencati solo gli eventi del canale selezionato.

Prec. Fascia oraria (tasto rosso): Visualizza i programmi della fascia oraria precedente.

Giorno prec/succ (tasti Programma +/-): Visualizza i programmi del giorno precedente o successivo. Dettagli evento (tasto info): Visualizza informazioni dettagliate sui programmi selezionati.

Filtro (Tasto Text): Visualizza le opzioni di filtraggio. Fascia oraria successiva (tasto verde): Visualizza i programmi della fascia temporale successiva. Opzioni (tasto OK): Visualizza le opzioni evento.

#### Tasto Ora/Successivo

Opzioni (tasto OK): Visualizza le opzioni evento.

**Dettagli evento (tasto info):** Visualizza informazioni dettagliate sui programmi selezionati.

Filtra (tasto blu): Visualizza le opzioni di filtraggio.

#### Opzioni programma

Servirsi dei tasti direzionali di navigazione per evidenziare un programma e premere il tasto **OK** per visualizzare il menu **Opzioni Evento**. Le seguenti opzioni sono disponibili.

Seleziona canale: Utilizzando quest'opzione, è possibile passare al canale selezionato.

Imposta Timer su Evento / Elimina Timer su Evento: Dopo aver selezionato un programma nel menu EPG, premere il tasto OK. Selezionare l'opzione "Imposta Timer su Evento" e premere il tasto OK. Sarà possibile usare la funzione timer per programmi futuri. Per annullare la funzione promemoria già impostata, evidenziare il programma e premere il tasto OK. Quindi, selezionare Elimina Timer sull'opzione Il timer verrà annullato.

**Note:** Non è possibile passare ad altri canali mentre c'è una registrazione o un timer attivo sul canale attuale.

Non è possibile registrare o impostare lo stesso timer per due o più eventi simili con lo stesso intervallo di tempo.

#### Servizi televideo

**Premere il tasto Text** per accedere. Premere nuovamente per attivare la modalità mix che consente di visualizzare la pagina televideo e la trasmissione TV contemporaneamente. Premere ancora una volta per uscire. Quando è disponibile il sistema FASTEXT, le sezioni della pagina del televideo sono codificate a colori e possono essere selezionate premendo i tasti colorati. Attenersi alle istruzioni visualizzate a video.

#### Televideo digitale

Premere il tasto **Text** per visualizzare le informazioni sul televideo digitale. Usarlo coi tasti colorati, coi tasti cursore e col tasto **OK**. Il metodo di funzionamento può variare a seconda del contenuto del teletext digitale. Attenersi alle istruzioni visualizzate a video sulla schermata del televideo digitale. Quando viene premuto nuovamente il tasto **Text**, la TV torna alla trasmissione TV.

#### Aggiornamento software

La TV è in grado di trovare e aggiornare il firmware sui canali di trasmissione o tramite Internet.

# Ricerca aggiornamento software tramite interfaccia utente

Sul menu principale selezionare Sistema>Impostazioni, quindi Altro. Accedere a Aggiornamento software e premere il tasto OK. Dal menu Opzioni di aggiornamento, selezionare Cerca aggiornamenti, quindi premere il tasto OK per controllare la presenza di un nuovo aggiornamento software.

Nel caso in cui vengano trovati nuovi aggiornamenti, ne viene avviato lo scaricamento. Dopo aver completato il download, confermare la domanda che chiede di riavviare la TV premendo il tasto **OK** per continuare con l'operazione di riavvio.

## Ricerca di 3 AM e modalità aggiornamento

La TV cercherà nuovi aggiornamenti alle ore 3:00 se la **Scansione automatica** nel menu **Opzioni aggiornamento è Attiva** e se la TV è collegata al segnale dell'antenna o a Internet. Se viene trovato un nuovo software, e scaricato con esito positivo, verrà installato alla prossima accensione.

**Nota:** Non scollegare il cavo di alimentazione mentre il LED lampeggia durante il processo di riavvio. Se la TV non si accende dopo l'aggiornamento, scollegarla, attendere due minuti, quindi ricollegarla.

#### Guida alla risoluzione dei problemi e suggerimenti

#### La TV non si accende

Accertarsi che il cavo di alimentazione sia saldamente collegato alla presa a parete. Verificare che le batterie non siano scariche. Premere il tasto Power sulla TV.

#### Immagine di qualità scadente

- · Controllare di aver impostato il sistema TV corretto.
- Il segnale di livello basso può provocare distorsioni dell'immagine. Controllare l'accesso all'antenna.
- Controllare di aver inserito la frequenza di canale corretta qualora sia stata eseguita la sintonizzazione manuale.
- La qualità dell'immagine potrebbe diminuire quando vengono collegati contemporaneamente due dispositivi alla TV. In tal caso, scollegare uno dei dispositivi.

#### Nessuna immagine

- Nessuna Immagine (No Picture) significa che l'apparecchio TV non riceve alcuna trasmissione. Assicurarsi di aver selezionato la fonte di ingresso corretta.
- · L'antenna è collegata correttamente?
- · Il cavo dell'antenna è danneggiato?
- Sono stati usati gli ingressi giusti per collegare l'antenna?
- · In caso di dubbio, contattare il rivenditore.

## Assenza di audio

- Verificare che sia disattivato l'audio della TV. Premere il tasto **Muto** o alzare il volume per controllare.
- L'audio viene emesso solo da un altoparlante. Controllare le impostazioni di bilanciamento dal menu **Audio**.

#### Telecomando - nessun funzionamento

• Le batterie potrebbero essere scariche. Sostituire le batterie.

# Sorgenti di ingresso - non è stato possibile effettuare la selezione

- Se non è possibile selezionare una fonte di ingresso è possibile che non sia collegato alcun dispositivo.
- Controllare i cavi AV e i collegamenti qualora si stia cercando di modificare la sorgente di ingresso dedicata al dispositivo collegato.

#### Modalità tipica monitor - ingresso PC

La tabella che segue illustra alcune delle modalità di visualizzazione tipiche del video. La TV potrebbe non supportare tutte le risoluzioni.

| Indice Risoluzione |                         | Frequenza |
|--------------------|-------------------------|-----------|
| 1                  | 640x350                 | 85Hz      |
| 2                  | 640x480                 | 60Hz      |
| 3                  | 640x480                 | 72Hz      |
| 4                  | 640x480                 | 75Hz      |
| 5                  | 800x600                 | 56Hz      |
| 6                  | 800x600                 | 60Hz      |
| 7                  | 800x600                 | 72Hz      |
| 8                  | 800x600                 | 75Hz      |
| 9                  | 1024x768                | 60Hz      |
| 10                 | 1024x768                | 70Hz      |
| 11                 | 1024x768                | 75Hz      |
| 12                 | 1024x768                | 85Hz      |
| 13                 | 1152x864                | 75Hz      |
| 14                 | 1280x768                | 60Hz      |
| 15                 | 1280x768                | 75Hz      |
| 16 1280x960        |                         | 60Hz      |
| <b>17</b> 1280x960 |                         | 75Hz      |
| 18                 | <b>18</b> 1280x1024 60H |           |
| 19                 | 1280x1024               | 75Hz      |
| 20                 | 1360x768                | 60Hz      |
| 21                 | 1366x768                | 60Hz      |
| 22                 | 1400x1050               | 59Hz      |
| 23                 | 1400x1050               | 60Hz      |
| 24                 | 1400x1050               | 75Hz      |
| 25                 | 1440x900                | 60Hz      |
| 26                 | 1440x900                | 75Hz      |
| 27                 | 1600x1200               | 60Hz      |
| 28                 | 1680x1050               | 59Hz      |
| 29                 | 1680x1050               | 60Hz      |
| 30                 | 1920x1080               | 60Hz      |

## Compatibilità segnale AV e HDMI

| Fonte          | Segnali supp | Disponibile                              |   |  |
|----------------|--------------|------------------------------------------|---|--|
| AV<br>laterale | PAL          | 0                                        |   |  |
|                | SECAM        | 0                                        |   |  |
|                | NTSC4.43     | 0                                        |   |  |
|                | NTSC3.58     | 0                                        |   |  |
|                | 480i, 480p   | 60Hz                                     | 0 |  |
| VDhDr          | 576i, 576p   | 50Hz                                     | 0 |  |
| IFNEI          | 720p         | 50Hz,60Hz                                | 0 |  |
|                | 1080i        | 50Hz,60Hz                                | 0 |  |
|                | 480i         | 60Hz                                     | 0 |  |
|                | 480p         | 60Hz                                     | 0 |  |
|                | 576i, 576p   | 50Hz                                     | 0 |  |
|                | 720p         | 50Hz,60Hz                                | 0 |  |
|                | 1080i        | 50Hz,60Hz                                | 0 |  |
| HDMI           | 1080p        | 24Hz,<br>25Hz,<br>30Hz,<br>50Hz,<br>60Hz | 0 |  |
|                | 3840x2160p   | 24Hz,<br>25Hz,<br>30Hz,<br>50Hz,<br>60Hz | 0 |  |
|                | 4096x2160p   | 24Hz,<br>25Hz,<br>30Hz,<br>50Hz,<br>60Hz | 0 |  |

#### (X: Non disponibile, O: Disponibile)

In certi casi i segnali della TV LCD possono non essere ricevuti e visualizzati correttamente. Il problema può essere causato dall'incompatibilità con gli standard dei dispositivi di ingresso (lettore DVD, decoder digitale, ecc). Se si dovessero verificare tali problemi, contattare il rivenditore e il produttore dei dispositivi.

| Formati di file video supportati per la modalità USB |                                 |          |                                                                                                    |  |  |
|------------------------------------------------------|---------------------------------|----------|----------------------------------------------------------------------------------------------------|--|--|
| Codec Video                                          | Risoluzione                     | Bit Rate | Contenitore                                                                                                    |  |  |
| MPEG1/2                                              |                                 | 40Mbps   | Stream programma MPEG (.DAT, .VOB, .MPG, .MPEG), MPEG<br>transport stream (.ts, .trp, .tp), MP4 (.mp4, .mov), 3GPP (.3gpp,<br>.3gp), AVI (.avi), MKV (.mkv), ASF (.asf) |  |  |
| MPEG4                                                | 1080Px2@30fps,<br>1080P@60fps   |          | Stream programma MPEG (.MPG, .MPEG), MP4 (.mp4, .mov),<br>3GPP (.3gpp, .3gp), AVI (.avi), MKV (.mkv), ASF (.asf)                                                        |  |  |
| XviD                                                 |                                 |          | MP4 (.mp4, .mov), AVI (.avi), MKV (.mkv), ASF (.asf)                                                                                                    |  |  |
| Sorenson H.263                                       |                                 |          | FLV (.flv), AVI (.avi), SWF(.swf)                                                                                                    |  |  |
| H.263                                                |                                 |          | MP4 (.mp4, .mov), 3GPP (.3gpp, .3gp), AVI (.avi), MKV (.mkv)                                                                                                    |  |  |
| H.264                                                | 3840x2160@30fps,<br>1080P@60fps | 135Mbps  | FLV (.flv), MP4 (.mp4, .mov), 3GPP (.3gpp, .3gp), MPEG<br>transport stream (.ts, .trp, .tp), ASF (.asf), AVI (.avi), MKV (.mkv)                                         |  |  |
| Motion JPEG                                          | 720P@30fps                      | 10Mbps   | AVI (.avi), 3GPP (.3gpp, .3gp), MP4 (.mp4, .mov), MKV (.mkv),<br>ASF (.asf)                                                                                             |  |  |
| VP8                                                  | 1080P@30fps                     | 20Mbps   | MKV (.mkv), WebM (.webm)                                                                                                    |  |  |
| HEVC/H.265                                           | 4K2K@60fps                      | 100Mbps  | MP4 (.mp4, .mov), MKV (.mkv), MPEG transport stream (.ts, .trp, .tp)                                                                                                    |  |  |
|                                                      | 1080P@60fps                     | 50Mbps   | MP4 (.mp4, .mov), MKV (.mkv), MPEG transport stream (.ts, .trp, .tp), 3GPP (.3gpp, .3gp)                                                                                |  |  |
| VP9                                                  | 4K2K@30fps                      | 100Mbps  | MKV (.mkv), WebM (.webm)                                                                                                    |  |  |

| Formati di file immagine supportati per la modalità USB |                       |                                      |                                                                          |  |  |
|---------------------------------------------------------|-----------------------|--------------------------------------|--------------------------------------------------------------------------|--|--|
| Immagine                                                | Foto                  | Risoluzione (larghezza x<br>altezza) | Consigli                                                                 |  |  |
| JPEG                                                    | Base-line             | 15360x8640                           |                                                                          |  |  |
|                                                         | Progressive           | 1024x768                             |                                                                          |  |  |
| PNG                                                     | non-<br>interlacciato | 9600x6400                            | Il limite per la risoluzione massima dipende dalle dimensioni della DRAM |  |  |
|                                                         | interlaccia           | 1200x800                             |                                                                          |  |  |
| BMP                                                     |                       | 9600x6400                            |                                                                          |  |  |

| Formati di file audio supportati per la modalità USB |                                          |                     |                                                                                                    |  |  |
|------------------------------------------------------|------------------------------------------|---------------------|----------------------------------------------------------------------------------------------------|--|--|
| Codec Audio                                          | Frequenza di<br>campionamento            | Bit Rate            | Contenitore                                                                                                    |  |  |
| MPEG1/2 Layer1                                       | 16KHz ~ 48KHz                            | 32Kbps ~<br>448Kbps | MP3 (.mp3), AVI (.avi), ASF (.asf), Matroska (.mkv, .mka),<br>MPEG transport stream (.ts, .trp, .tp), MPEG program stream<br>(.DAT, .VOB, .MPG, .MPEG), WAV (.wav)                                                                      |  |  |
| MPEG1/2 Layer2                                       | 16KHz ~ 48KHz                            | 8Kbps ~<br>384Kbps  | MP3 (.mp3), AVI (.avi), ASF (.asf), Matroska (.mkv, .mka),<br>MPEG transport stream (.ts, .trp, .tp), MPEG program stream<br>(.DAT, .VOB, .MPG, .MPEG), WAV (.wav)                                                                      |  |  |
| MPEG1/2 Layer3                                       | 16KHz ~ 48KHz                            | 8Kbps ~<br>320Kbps  | MP3 (.mp3), AVI (.avi), ASF (.asf), Matroska (.mkv, .mka), 3GF<br>(.3gpp, .3gp), MP4 (.mp4, .mov, m4a), MPEG transport stream<br>(.ts, .trp, .tp), MPEG program stream (.DAT, .VOB, .MPG,<br>.MPEG), FLV (.flv), WAV (.wav), SWF (.swf) |  |  |
| AC3                                                  | 32KHz, 44,1KHz,<br>48KHz                 | 32Kbps ~<br>640Kbps | AC3 (.ac3), AVI (.avi), Matroska (.mkv, .mka), 3GPP (.3gpp,<br>.3gp), MP4 (.mp4, .mov, m4a), MPEG transport stream (.ts, .trp,<br>.tp), MPEG program stream (.DAT, .VOB, .MPG, .MPEG)                                                   |  |  |
| EAC3                                                 | 32KHz, 44,1KHz,<br>48KHz                 | 32Kbps ~ 6<br>Mbps  | EAC3 (.ec3), 3GPP (.3gpp, .3gp), MP4 (.mp4, .mov, m4a),<br>MPEG transport stream (.ts, .trp, .tp), MPEG program stream<br>(.DAT, .VOB, .MPG, .MPEG)                                                                                     |  |  |
| AAC, HEAAC                                           | 8KHz ~ 48KHz                             |                     | AAC (.aac), AVI (.avi), Matroska (.mkv, .mka), 3GPP (.3gpp,<br>.3gp), MP4 (.mp4, .mov, m4a), MPEG transport stream (.ts, .trp,<br>.tp), MPEG program stream (.DAT, .VOB, .MPG, .MPEG), FLV<br>(.flv), RM (.ra)                          |  |  |
| WMA                                                  | 8KHz ~ 48KHz                             | 128bps ~<br>320Kbps |                                                                                                    |  |  |
| WMA 10 Pro M0                                        | 48KHz                                    | < 192kbps           | ASF (.wma, .asf), AVI (.avi), Matroska (.mkv, .mka)                                                                                                    |  |  |
| WMA 10 Pro M1                                        | 48KHz                                    | < 384kbps           |                                                                                                    |  |  |
| WMA 10 Pro M2                                        | 96KHz                                    | < 768kbps           |                                                                                                    |  |  |
| G711 A/mu-law                                        | 8KHz                                     | 64Kbps ~<br>128Kbps | WAV (.wav), AVI (.avi), Matroska (.mkv, .mka), 3GPP<br>(.3gpp, .3gp), MP4 (.mp4, .mov, m4a)                                                                                                    |  |  |
| LBR (cook)                                           | 8KHz, 11,025KHz,<br>22,05KHz,<br>44,1KHz | 6Kbps ~<br>128Kbps  | RM (.ra)                                                                                                    |  |  |
| FLAC                                                 | 8KHz~96KHz                               | < 1.6Mbps           | Matroska (.mkv, .mka)                                                                                                    |  |  |

#### Formati di file sottotitoli supportati per la modalità USB

| Sottotitoli interni |                              |                                                                 |  |  |
|---------------------|------------------------------|-----------------------------------------------------------------|--|--|
| Estensione          | Contenitore                  | Codice sottotitoli                                              |  |  |
| dat, mpg, mpeg, vob | MPG, MPEG                    | Sottotitoli DVD                                                 |  |  |
| ts, trp, tp         | TS                           | Sottotitoli DVB                                                 |  |  |
| mp4                 | MP4                          | Sottotitoli DVD<br>Testo semplice UTF-8                         |  |  |
| mkv                 | MKV                          | ASS<br>SSA<br>Testo semplice UTF-8<br>VobSub<br>Sottotitoli DVD |  |  |
| avi                 | AVI (1.0, 2.0),<br>DMF0,1, 2 | XSUB<br>XSUB+                                                   |  |  |

| Sottotitoli esterni |                                                                |                          |  |  |
|---------------------|----------------------------------------------------------------|--------------------------|--|--|
| Estensione          | Parser sottotitoli                                             | Consigli                 |  |  |
| .srt                | Subrip                                                         |                          |  |  |
| .ssa/ .ass          | SubStation Alpha                                               |                          |  |  |
| .smi                | SAMI                                                           |                          |  |  |
| .sub                | SubViewer<br>MicroDVD<br>DVDSusbtitleSystem<br>SubIdx (VobSub) | Solo SubViewer 1.0 & 2.0 |  |  |
| .txt                | TMPlayer                                                       |                          |  |  |

#### **Risoluzioni DVI supportate**

In fase di collegamento del dispositivo ai connettori della TV usando il cavo convertitore DVI (cavo da DVI a HDMI - non fornito in dotazione), rimandiamo alle seguenti informazioni sulla risoluzione.

|           | 56Hz | 60Hz | 66Hz | 70Hz | 72Hz | 75Hz |
|-----------|------|------|------|------|------|------|
| 640x480   |      | Ø    |      |      |      | Ø    |
| 800x600   | Ø    | Ø    |      |      |      | Ø    |
| 1024x768  |      | Ø    |      | Ø    |      | Ø    |
| 1280x768  |      | Ø    |      |      |      | Ø    |
| 1280x960  |      | Ø    |      |      |      |      |
| 1360x768  |      | Ø    |      |      |      |      |
| 1366x768  |      | Ø    |      |      |      |      |
| 1280x1024 |      | Ø    |      | Ø    |      | Ø    |
| 1400x1050 |      | Ø    |      |      |      |      |
| 1600x900  |      | Ø    |      |      |      |      |
| 1920x1080 |      | M    |      |      |      |      |

# Connettività

### Connettività cablata

## Collegamento a una rete cablata

- Sarà necessario disporre di un modem/router connessi a una connessione a banda larga attiva.
- Collegare la TV al modem/router tramite cavo Ethernet. C'è una porta LAN sulla parte posteriore della TV.

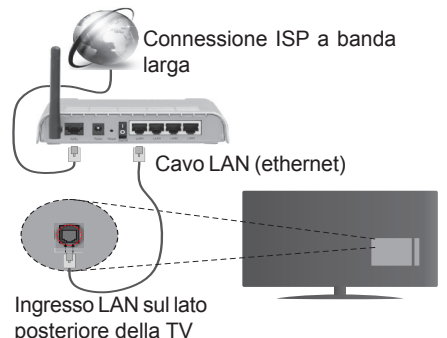

#### Per configurare le impostazioni cablate rimandiamo alla sezione Rete/Impostazioni Internet nel menu Sistema>Impostazioni.

 Si può collegare la TV alla rete LAN a seconda della configurazione di rete. In tal caso, usare un cavo ethernet per collegare la TV direttamente alla presa a muro della rete.

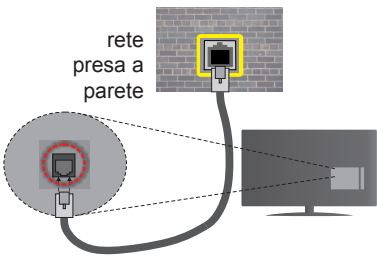

Ingresso LAN sul lato posteriore della TV

## Configurazione delle impostazioni del dispositivo cablato

## Tipo di rete

Il **Tipo di rete** può essere impostato su **Dispositivo cablato, Dispositivo wireless** o **Disattivato**, in conformità con la connessione attiva sulla TV. Selezionare **Dispositivo Cablato** se si sta eseguendo il collegamento tramite Ethernet.

## Test di velocità internet

Evidenziare Internet Speed Test e premere il tasto OK. La TV controllerà la presenza di connessione

internet e visualizzerà il risultato al termine.

## Impostazioni Avanzate

Evidenziare **Impostazioni Avanzate** e premere il tasto **OK**. Sulla schermata successiva sarà possibile modificare le impostazioni IP e DNS sulla TV. Evidenziare la voce desiderata e premere il tasto Sinistro o Destro per modificare l'impostazione da **Automatica** a **Manuale**. Ora sarà possibile accedere ai valori **IP Manuale** e / o **DNS Manuale**. Selezionare la voce desiderata dal menu a discesa e inserire i nuovi valori servendosi dei tasti numerici del telecomando. Premere il tasto **OK** per salvare le impostazioni al termine.

## Collegamento wireless

## Collegamento a una rete wireless

La TV non può essere collegata alle reti con SSID nascosto. Per rendere il modem SSID visibile, modificare le impostazioni SSID tramite il software del modem.

# Per collegare a una rete LAN cablata, occorre effettuare le seguenti procedure:

Per configurare le impostazioni wireless rimandiamo alla sezione **Rete/Impostazioni Internet** nel **Menu Sistema>Impostazioni**.

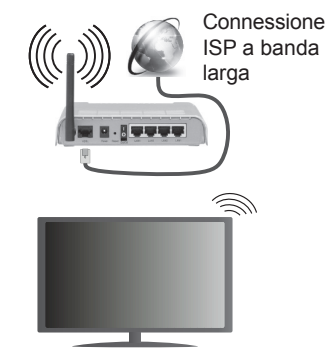

Per aumentare la larghezza di banda, è previsto un router N-wireless (IEEE 802.11a/b/g/n) con bande 2.4 e 5 GHz simultanee. Ottimizzato per uno streaming video HD più fluido e più veloce, trasferimenti file e gioco HD.

- La frequenza e il canale variano a seconda dell'area.
- La velocità di trasmissione varia a seconda della distanza e del numero di ostruzioni tra i prodotti di trasmissione, la configurazione dei prodotti, le condizioni delle onde radio, il traffico di linea e i prodotti usati. Inoltre la trasmissione può essere interrotta o scollegata a seconda delle condizioni delle onde radio, dei telefoni DECT o di qualsiasi altro dispositivo WiFi 11b. I valori standard della velocità di trasmissione sono i valori massimi teorici per gli standard wireless. Non si tratta delle velocità effettive di trasmissione dei dati.

- La posizione in cui la trasmissione è migliore varia a seconda dell'ambiente di utilizzo.
- La funzione Wireless della TV supporta i modem 802.11 del tipo a,b,g & n. Consigliamo di usare il protocollo di comunicazione IEEE 802.11n per evitare possibili problemi in fase di visualizzazione dei video.
- Modificare il SSID del modem se sono presenti altri modem nelle circostanze con lo stesso SSID. In caso contrario, si potrebbero riscontrare problemi di connessione. Usare la connessione via cavo in caso di problemi con la connessione wireless.

## Configurazione delle impostazioni del dispositivo wireless

Aprire il menu **Impostazioni di Rete / Internet** e impostare **Tipo di Rete** su **Dispositivo Wireless** per avviare il processo di connessione.

La TV eseguirà automaticamente una ricerca delle reti wireless. Verrà visualizzato un elenco delle reti disponibili. Selezionare la rete desiderata dall'elenco.

**Nota:** Se il modem supporta la modalità N, si dovrebbero impostare le modalità N.

Se la rete selezionata è protetta da password, immettere la chiave corretta usando la tastiera virtuale. Sarà possibile usare questa tastiera mediante i tasti di navigazione e il tasto **OK** del telecomando.

Attendere fino a quando l'indirizzo IP viene visualizzato sulla schermata.

Ciò significa che il collegamento è stabilito. Per scollegarsi da una rete wireless, evidenziare **Tipo di rete** e premere i tasti Sinistra e Destra per impostare su **Disattivato**.

Evidenziare Internet Speed Test e premere il tasto OK per controllare la velocità di connessione a Internet. Evidenziare Impostazioni avanzate e premere il tasto OK per aprire il menu impostazioni avanzate. Usare i tasti di navigazione e i tasti numerici per eseguire le impostazioni. Premere il tasto OK per salvare le impostazioni al termine.

#### Altre informazioni

Lo stato del collegamento verrà visualizzato come **Connesso** o **Non connesso** e verrà visualizzato l'indirizzo IP attuale, se viene stabilita una connessione.

# Collegamento al telefono cellulare mediante WiFi

- Qualora il dispositivo mobile sia dotato della funzione WiFi, sarà possibile collegarlo alla TV mediante router, per accedere ai contenuti all'interno del dispositivo. In tal caso, il dispositivo mobile deve disporre di un apposito software di condivisione.
- Connettersi al router seguendo le procedure indicate nella sezione "Wireless Connectivity".

- Successivamente, collegare il dispositivo mobile al router e attivare il relativo software di condivisione. Quindi, selezionare i file da condividere con la TV.
- Se la connessione viene stabilita correttamente, sarà possibile accedere ai file condivisi del telefono mediante il **Browser multimediale** della TV.
- Accedere al menu Browser multimediale e verrà visualizzato l'OSD di selezione del dispositivo di riproduzione. Selezionare il dispositivo mobile e premere OK per continuare.
- Ove disponibile, sarà possibile scaricare l'applicazione telecomando remoto dal server del provider dell'applicazione del dispositivo mobile.

Nota: Questa funzione potrebbe non essere supportata da tutti i dispositivi mobili.

#### Wake ON

Wake-on-LAN (WoL) e Wake-on-Wireless LAN (WoWLAN) sono standard che consentono di accendere un dispositivo con un messaggio di rete. Il messaggio viene inviato al dispositivo tramite un programma eseguito su un dispositivo remoto connesso alla stessa rete area locale, ad esempio uno smartphone.

La TV è compatibile WoL e WoWLAN. Per attivare questa funzione impostare l'opzione **Wake On** nel menu **Impostazioni di rete/Internet** su **On**. Sarà necessario che entrambi i dispositivi, dai quali viene inviato il messaggio di rete alla TV, e la TV stessa, siano connessi alla stessa rete. La funzione Wake On è supportata solo per i dispositivi Android e può essere usata unicamente tramite le applicazioni YouTube e Netflix.

Per usare questa funzione la TV e il telecomando dovrebbero essere connessi almeno una volta mentre la TV è accesa. Se la TV è spenta la connessione dovrebbe essere ristabilita alla prossima accensione. Altrimenti la funzione non sarà disponibile. Ciò non vale tuttavia quando la TV viene messa in modalità standby.

#### **Display Wireless**

Il Display Wireless è uno standard per la trasmissione in streaming di contenuti video e audio, realizzato dalla Wi-Fi Alliance. Questa funzione consente di usare la TV come dispositivo di visualizzazione wireless.

#### Uso con dispositivi mobili

Ci sono vari standard che consentono la condivisione delle schermate, compresi contenuti grafici, video e audio, fra dispositivo mobile e TV.

Collegare come prima cosa il dongle USB alla TV, qualora quest'ultima non disponga della funzionalità WiFi.

*Quindi, premere il tasto* **Source sul telecomando e passare alla sorgente Wireless Display.** 

Compare una schermata, a indicare che la TV è pronta per il collegamento.

Aprire l'applicazione di condivisione sul dispositivo mobile. Queste applicazioni hanno un nome diverso per ogni marca; rimandiamo al manuale d'istruzioni del dispositivo mobile per informazioni dettagliate in merito.

Eseguire la ricerca dei dispositivi. Dopo aver selezionato la TV e dopo aver eseguito il collegamento, lo schermo del dispositivo verrà visualizzato sulla TV.

**Nota:** Questa funzione può essere usata solo se il dispositivo mobile supporta questa funzione. I procedimenti di scansione e connessione differiscono a seconda del programma usato. I dispositivi mobili basati su Android dovrebbero avere la versione software V4.2.2 e superiore.

#### Connettività Risoluzione dei problemi

#### Rete wireless non disponibile

- Verificare che i firewall della rete consentano la connessione wireless della TV.
- Provare a cercare nuovamente le reti wireless, servendosi della schermata menu Impostazioni di Rete /Internet.

Se le rete wireless non funziona correttamente, provare a usare la rete cablata domestica. Per ulteriori informazioni sulla procedura, consultare la sezione **Connessione cablata**.

Se la TV non funziona col collegamento cablato, controllare il modem (router). Se il router non presenta problemi, controllare la connessione Internet del modem.

#### **Connessione lenta**

Consultare il manuale delle istruzioni del mode wireless per ottenere informazioni sull'area di servizio interna, la velocità di connessione, la qualità del segnale e altre impostazioni. Per il modem, è necessaria una connessione ad alta velocità.

## Rottura durante la riproduzione o reazioni lente

In tal caso, provare quanto segue:

Tenere ad almeno tre metri di distanza da forni a micro-onde, telefoni cellulari, dispositivi bluetooth o qualsiasi altro dispositivo compatibile con il Wi-Fi. Provare a modificare il canale attivo sul router WLAN.

### Connessione a Internet non disponibile / Condivisione Audio Video Non funzionante

Nel caso in cui il MAC address del PC o del modem sia stato registrato in modo permanente, è possibile che la TV non si colleghi a Internet. In questo caso, il MAC address viene autenticato ogni volta che ci si collega a Internet. Si tratta di una precauzione per evitare accessi non autorizzati. Dato che la TV dispone del proprio MAC address, il fornitore del servizio internet non può convalidare il MAC address della propria TV. Ecco perché la TV non si collega a internet. Contattare il proprio fornitore del servizio internet e richiedere informazioni su come collegare un dispositivo diverso, ad esempio una TV, a internet.

Inoltre, la connessione potrebbe non essere disponibile a causa di un problema di firewall. Nel caso in cui si ritenga che questo sia il problema, rivolgersi al proprio fornitore del servizio internet. Un firewall potrebbe essere la causa di un problema di connettività e identificazione in fase di utilizzo della TV in modalità Condivisione Audio Video oppure quando si sta sfogliando tramite la funzione Condivisione Audio Video.

## Dominio non valido

Verificare di aver già eseguito l'accesso al PC con nome utente/password e garantire anche che il dominio sia attivo, prima di condividere eventuali file nel programma server media sul PC. Nel caso in cui il dominio non sia valido vi potrebbero essere dei problemi in fase di consultazione dei file in modalità Condivisione Audio Video.

## Usare il Servizio di Rete Condivisione Audio Video

La funzione di Condivisione Audio Video è uno standard che semplifica il processo di visualizzazione di componenti elettronici digitali e ne rende più semplice l'uso in una rete domestica.

Questo standard consente di visualizzare e riprodurre foto, musica e video memorizzati nel server multimediale collegato alla rete domestica.

#### 1. Installazione software Server

La funzione di Condivisione Audio/Video non può essere usata se il programma server non è installato sul PC oppure se il software media server richiesto non è installato sul dispositivo associato. Preparare il PC con un programma server adeguato.

#### 2. Collegamento a una rete cablata o wireless

Cfr. i capitoli **Connettività Cablata / Wireless** per informazioni dettagliate sulla configurazione.

#### 3. Riproduzione di file condivisi mediante Browser multimediale

Selezionare **Browser multimediale** usando i tasti **direzionali** dal menu principale, quindi premere **OK**. Verrà visualizzato il browser multimediale.

#### **Condivisione Audio Video**

Selezionare il tipo di media desiderato sul menu browser media principale, quindi premere **OK**. Se le configurazioni di impostazione sono impostate correttamente, verrà visualizzata la schermata **Selezione dispositivo** dopo aver selezionato il tipo di media. Se vengono rilevate delle reti disponibili, verranno elencate in questa schermata. Selezionare il server multimediale o la rete con cui collegarsi utilizzando i tasti Su o Giù e premere il tasto **OK**. Se si desidera aggiornare l'elenco dei dispositivi, premere il tasto **Verde**. Sarà possibile premere il tasto **Menu** per uscire.

Se il tipo di media viene impostato su **Video** e viene scelto un dispositivo dal menu di selezione. Quindi, selezionare la cartella con i file video sulla schermata successiva, e verranno elencati tutti i file video disponibili.

Per riprodurre altri tipi di supporti multimediali da questa schermata, sarà possibile tornare alla schermata **Browser multimediale** e selezionare il tipo di supporto multimediale desiderato, quindi effettuare di nuovo la selezione della rete. Oppure premere il tasto **Blu** per cambiare rapidamente tipo di media senza modificare la rete. Rimandiamo alla sezione **Menu Browser multimediale** per ulteriori informazioni sulla riproduzione del file.

Nel caso in cui si verifichi un problema con la rete, spegnere la televisione scollegandola dalla presa a parete. Quindi, ricollegarla a parete. Le modalità Trick e jump non sono supportate dalla funzione Condivisione Audio Video.

Utilizzare PC/HDD/Media Player o qualsiasi altro dispositivo compatibile con la connessione cablata per ottenere una più elevata qualità di riproduzione.

Usa la connessione LAN per una condivisione file fra altri dispositivi quali ad esempio computer.

**Nota:** Alcuni PC potrebbero non essere in grado di usare la funzione di Condivisione Audio Video a causa delle impostazioni di sicurezza e dell'amministratore (come ad esempio PC commerciali).

#### **Portale Internet**

**SUGGERIMENTO:** Per una visualizzazione di alta qualità è necessaria una connessione a Internet a banda larga. Per un corretto funzionamento del portale Internet, impostare i dati su Paese e Lingua correttamente durante la **Prima Installazione**.

La funzione portale aggiunge alla TV una funzione che consente di collegarsi a un server su Internet e di visualizzare i contenuti forniti da questo server tramite la propria connessione a Internet. La funzione portale consente di visualizzare musica, video, clip o contenuti video con scorciatoie predefinite. Il fatto di poter vedere questi contenuti senza interruzioni dipende dalla velocità di connessione fornita dal proprio fornitore di servizi Internet.

Premere il tasto **Internet** sul telecomando per aprire la pagina portale Internet.

Quando si passa alla schermata portale, l'immagine dell'ultima sorgente guardata viene visualizzata sullo sfondo. Si vedranno le icone degli elementi disponibili sul lato inferiore sinistro dello schermo. Servirsi dei tasti direzionali sul telecomando per selezionare l'elemento desiderato. Sarà possibile visualizzare i contenuti di un articolo o lanciare un'applicazione premendo il tasto OK dopo aver evidenziato. Premere il tasto **Back/Return** per ritornare al menu precedente.

Alla voce **Recent** sarà possibile visualizzare le applicazioni usate più di recente. Sarà possibile usare questa voce per accedere rapidamente a queste applicazioni.

Alla voce **Features** verranno visualizzate le applicazioni predefinite congiuntamente all'app **Internet Browser**. Queste applicazioni non possono essere modificate.

Alla voce **My Apps** vengono visualizzate le applicazioni aggiunte servendosi dell'app **Market**. **Market** è inoltre un'applicazione contenuta in **My Apps**. Evidenziare l'app **Market** e premere **OK** per vedere tutte le applicazioni disponibili. Evidenziare quella desiderata e premere **OK**; verrà visualizzata una finestra pop-up. Evidenziare la voce **Add to my apps** e premere **OK** per aggiungere l'applicazione evidenziata a **My Apps** per potervi accedere successivamente. Sarà inoltre possibile evidenziare **Go To App** e premere **OK** per lanciare l'applicazione evidenziata.

Sarà possibile spostare o eliminare le applicazioni aggiunte a **My Apps**. Evidenziare l'applicazione che si desidera modificare, quindi premere il tasto direzione **Su** sul telecomando. Ora l'applicazione si trova in modalità di modifica. Sarà possibile modificare la posizione di un'applicazione premendo il tasto **Sinistra** o **Destra**. Per eliminare l'applicazione premere una seconda volta il tasto **Su**. Verrà evidenziata l'icona **Chiudi**. Quindi, premere **OK** per eliminare l'applicazione da **My Apps**. Premere il tasto **Giù** per uscire dalla modalità di modifica.

Dopo aver eseguito l'accesso alla schermata **Market** sarà possibile visualizzare i **Contratti**. Selezionare l'icona **Impostazioni** nell'angolo inferiore destro dello schermo, quindi premere **OK**. Selezionare **Contratti** nella finestra pop-up, quindi premere **OK** per visualizzare.

Ove disponibile, sarà possibile installare applicazioni sulla TV usando l'app **Opera TV Store** alla voce **Featured**.

Per uscire dalla modalità portale, premere EXIT.

Note:

I possibili problemi dipendenti dall'applicazione potrebbero essere causati del provider dei servizi.

Il contenuto del portale di servizio e l'interfaccia possono essere modificati in qualsiasi momento senza previa notifica.

I servizi internet di terzi potrebbero cambiare, essere interrotti o limitati in qualsiasi momento.

#### **Browser Internet**

Per usare il browser internet, accedere come prima cosa al portale. Quindi lanciare l'applicazione **Internet** sul portale.

(\*) L'aspetto del logo del browser internet potrebbe variare.

Nella schermata iniziale del browser, le miniature dei link predefiniti (ove presenti) verso i siti web verranno visualizzate come opzioni **Compositore veloce** congiuntamente alle opzioni **Modifica compositore veloce** e **Aggiungi a compositore veloce**.

Per navigare nel browser web, servirsi dei tasti direzionali sul telecomando o su un mouse collegato. Per vedere la barra opzioni browser, spostare il cursore verso la parte superiore della pagina o premere il tasto **Back/Return**. Le opzioni **Cronologia**, **Schede** e **Segnalibri** e la barra del browser che contengono i tasti precedente/successivo, il tasto di aggiornamento, la barra indirizzo/ricerca, i tasti **Compositore veloce** e **Opera** sono disponibili.

Per aggiungere un sito web desiderato all'elenco Compositore veloce per accesso rapido, spostare il cursore verso la parte superiore della pagina o premere il tasto Back/Return. Viene visualizzata la barra del browser. Evidenziare Compositore veloce e premere il tasto **OK**. Quindi, selezionare l'opzione Aggiungi a compositore veloce e premere il tasto OK. Riempire gli spazi bianchi per Nome e Indirizzo, evidenziare OK e premere il tasto OK per aggiungere. Mentre ci si trova sul sito che si vuole aggiungere all'elenco Compositore veloce, evidenziare il tasto **Opera-** 0 e premere il tasto **OK**. Quindi, evidenziare l'opzione Aggiungi a compositore veloce nel sottomenu, quindi premere nuovamente il tasto OK. Nome e Indirizzo verranno riempiti automaticamente a seconda del sito che si sta visitando. Evidenziare OK e premere il tasto OK per aggiungere.

Sarà inoltre possibile usare le opzioni menu **Opera** per gestire il browser. Evidenziare il tasto **Opera- O** e premere il tasto **OK** per vedere la pagina specifica disponibile e le opzioni generali.

Ci sono vari modi per cercare o visitare siti web usando il browser web.

Inserire l'indirizzo di un sito web (URL) nella barra di ricerca / barra degli indirizzi, quindi evidenziare il tasto **Invia** tramite la tastiera virtuale; quindi premere il tasto **OK** per visitare il sito.

Inserire la parola chiave / le parole chiave nella barra di ricerca / barra dell'indirizzo ed evidenziare il tasto **Invia** sulla tastiera virtuale; quindi, premere il tasto **OK** per avviare una ricerca per i siti web collegati.

Evidenziare una miniatura Compositore veloce e premere il tasto **OK** per vistare il sito web relativo.

La TV è compatibile coi mouse USB. Collegare il mouse o l'adattatore del mouse wireless all'ingresso

USB della TV per una navigazione più facile e più rapida.

Alcune pagine web contengono contenuti flash. Non sono supportate dal browser.

La TV non supporta processi di download da internet tramite browser.

Non sono supportati tutti i siti presenti su internet. A seconda del sito si potrebbero verificare dei problemi di contenuto. In modo del tutto simile, potrebbe non essere possibile riprodurre i contenuti video.

#### Smart Center

Smart Center è un'applicazione mobile che funziona su piattaforme iOS e Android. Col proprio tablet o telefono sarà possibile trasmettere in streaming con facilità i vostri programmi e spettacoli preferiti direttamente dalla smart TV. Sarà inoltre possibile lanciare le applicazioni del portale, usare il tablet come telecomando per la TV e condividere i file multimediali.

**Nota:** La possibilità di utilizzare tutte le funzioni di quest'applicazione dipende dalle caratteristiche della TV.

#### Per Iniziare

Per usare le funzioni Smart Center, sarà necessario eseguire correttamente i collegamenti. Per collegarsi alla rete in modalità wireless, collegare il dongle Wi-Fi a una delle porte USB se la TV non dispone una funzione wifi interna. Per usare le funzioni basate su internet, il modem/router deve essere collegato a internet.

**IMPORTANTE:** Verificare che la TV e il dispositivo mobile siano collegati alla stessa rete.

Per la funzione di condivisione multimediale dovrebbe essere attivata l'opzione di Condivisione Audio Video (ove disponibile). Premere il tasto Menu sul telecomando, selezionare il menu Sistema>Impostazioni>Altro e premere OK. Evidenziare Condivisione Audio Video e impostare su Attivato. La TV è ora pronta per essere collegata al dispositivo mobile.

Installare l'applicazione **Smart Center** adeguata sul proprio dispositivo mobile.

Avviare l'applicazione smart center. Qualora tutti i collegamenti siano configurati correttamente, si vedrà il nome della TV comparire su proprio dispositivo mobile. Qualora il nome della TV non compaia sull'elenco, attendere alcuni istanti e toccare il widget **Aggiorna**. Selezionare la propria TV dall'elenco.

#### Schermata dispositivo mobile

Sulla schermata principale compaiono varie schede per accedere a varie funzioni.

L'applicazione recupera l'elenco reale dei canali dalla TV al suo avvio.

I MIEI CANALI: Vengono visualizzati i primi quattro canali dall'elenco canali recuperato dalla TV. Sarà

possibile modificare i canali elencati. Premere la miniatura canale e tenerla premuta. Verrà visualizzati un elenco canali e sarà possibile scegliere il canale desiderato per eseguire la sostituzione.

**TV:** Sarà possibile guardare i contenuti tramite la scheda TV. In questa modalità è possibile spostarsi fra i canali recuperati dalla TV e fare clic sulle anteprime per visualizzare le pagine dettaglio.

**EPG:** Sarà possibile visualizzare i programmi delle trasmissioni degli elenchi canali selezionati tramite questa scheda. Sarà anche possibile navigare nei vari canali premendo il canale selezionato sulla griglia EPG. Si prega di notare che l'aggiornamento delle informazioni EPG potrebbe richiedere un po' di tempo, a seconda della rete e della qualità del servizio web.

**Nota:** Connessione e Internet richiesta per le informazioni EPG basate su WEB.

**PORTALE:** Questa scheda visualizza le applicazioni portale in modalità di visualizzazione a scorrimento. A meno che la funzione **FollowMeTV** (ove disponibile) non sia attiva, l'applicazione selezionata verrà visualizzata sullo schermo della TV.

**Nota:** Connessione a Internet richiesta. Questa scheda viene attivata se è in uso una pagina portale.

**IMPOSTAZIONI:** Configurare le applicazioni a seconda delle proprie preferenze. Sarà possibile modificare questa impostazione in seguito;

**Blocco automatico (solo in IOS):** Lo schermo del dispositivo si spegne automaticamente dopo un po' di tempo. L'opzione predefinita è spenta, il che significa che lo schermo rimane sempre acceso.

Auto-attiva FollowMeTV: La funzione FollowMeTV (ove disponibile) si riavvierà automaticamente quando questa impostazione viene attivata. L'opzione predefinita è disattivata.

**Auto-connessione alla TV:** Quando questa funzione viene attivata, il dispositivo mobile si collega automaticamente all'ultima TV collegata e salta la schermata di ricerca TV.

**Modifica TV (solo in IOS):** Mostra la TV attualmente collegata. Sarà possibile premere questa impostazione per accedere alla schermata "TV search" e passare a una TV diversa.

**Modifica elenco canali personalizzato:** Sarà possibile modificare l'elenco canali personalizzato servendosi di questa impostazione.

Scegli sorgente elenco canali: Sarà possibile scegliere la sorgente elenco canali da usare nell'applicazione. Le opzioni sono "Elenco TV" e "Elenco preferiti". In aggiunta, è possibile attivare l'opzione "Ricorda la mia scelta" per impostare la sorgente elenco canali selezionati come scelta fissa. In questo caso, se la sorgente selezionata è disponibile verrà usata nell'applicazione. **Versione numero:** Visualizza la versione dell'applicazione corrente.

### Pagina dettaglio

Per aprire la pagina dettaglio, toccare un programma. Sulla schermata pagina dettaglio sarà possibile ottenere informazioni dettagliate dei programmi selezionati. In questa pagina si troveranno le schede "Dettagli", "Cast&Crew" e "Video".

**DETTAGLI:** Questa scheda fornisce il riassunto e informazioni relativamente al programma selezionato. Ci sono anche link alle pagine Facebook e Twitter del programma selezionato.

**CAST&CREW:** Mostra tutte le persone che hanno contribuito al programma.

**VIDEOS:** Presenta video su Youtube legati al programma selezionato.

**Nota:** Per alcune funzioni potrebbe essere necessaria la connessione a internet.

#### Funzione FollowMe TV (ove disponibile)

Toccare il widget **FOLLOW ME TV** che si trova nell'angolo inferiore sinistro dello schermo del dispositivo mobile per modificare il layout della funzione **FollowMe**.

Toccare l'icona play per avviare lo streaming del contenuto dalla TV verso il dispositivo mobile. Disponibile se il dispositivo è nella zona di copertura del router.

#### Modalità Specchio

Questa modalità della funzione FollowMe TV feature è attivata in modalità predefinita e consente lo streaming dei contenuti da qualsiasi altra sorgente TV selezionata e Media Browser.

#### Note:

Si prega di notare che sono supportati solo i canali SD e HD digitali (DVB-T/C/S).

Il supporto audio multilingue e la funzione sottotitoli on/off non funziona.

Le prestazioni di streaming possono variare a seconda della qualità della connessione.

#### Pagina Media Share

Per accedere al widget **Media Share** toccare la **Freccia su** nell'angolo inferiore sinistro dello schermo.

Qualora venga premuto il widget Media Share, viene visualizzata una schermata dalla quale è possibile selezionare il tipo di file multimediale da condividere con la TV.

**Nota:** Non sono supportati tutti i formati di file immagine. Questa funzione non funziona se la funzione di Condivisione Audio e Video non è supportata.

## **Portal Launcher**

Per accedere al widget **Portal Launcher** () toccare la **Freccia su** nell'angolo inferiore sinistro dello schermo.

Sarà possibile accedere alla pagina portale toccando il widget **Portal Launcher**.

**Nota:** Connessione a Internet richiesta. Questa funzione non è operativa se la pagina portale non è in funzione.

#### **Funzione Smart Remote**

Sarà possibile usare il dispositivo come telecomando per la TV, dopo averlo collegato con la stessa. Per usare le funzioni del telecomando toccare la **Freccia su** sull'angolo inferiore sinistro dello schermo.

#### **Riconoscimento vocale**

Sarà possibile toccare il widget **Microphone(**) e gestire la propria applicazione, impartendo comandi vocali quali ad esempio "Portal!"(Portale!), "Volume Up/Down"(Volume su/giù!), "Programme Up/Down!"(Programma su/giù!).

**Nota:** Questa funzione è disponibile unicamente per i dispositivi basati su android.

#### Pagina tastiera

La pagina tastiera può essere aperta in due modi; premendo il widget **Keyboard**() sulla schermata applicazione o automaticamente ricevendo un comando dalla TV.

#### Requisiti

- 1. Smart TV
- 2. Connessione di rete
- Dispositivo mobile basato su Android o piattaforma iOS (Android OS 4.0 o superiore; IOS 6 o versione superiore)
- App Smart Center.(che si trova sui negozi di applicazioni online basati su piattaforme Android e iOS)
- 5. Modem router
- 6. Dispositivo di archiviazione USB in formato FAT32 (richiesto per la funzione PVR, ove disponibile)

#### Note:

Per i dispositivi Android sono supportate le modalità schermo Normale (mdpi), Grande (hdpi) ed Extra Large (xhdpi). I dispositivi con schermo da 3" o più piccolo non sono supportati.

Per i dispositivi iOS sono supportati gli schermi di tutte le dimensioni.

L'interfaccia utente dell'applicazione Smart Center è soggetta a variazioni a seconda della versione installata sul dispositivo.

#### INFORMAZIONE AGLI UTENTI

Il simbolo del cassonetto barrato riportato sull'apparecchiatura indica che il prodotto, alla fine della propria vita utile, deve essere raccolto separatamente dagli altri rifiuti; L'utente finale dovrà conferire l'apparecchiatura giunta a fine vita agli idonei centri di raccolta differenziata dei rifiuti elettronici ed elettrotecnici, oppure riconsegnarla al rivenditore al momento dell'acquisto di una nuova apparecchiatura di tipo equivalente, in ragione di uno a uno; L'adeguata raccolta differenziata per l'avvio successivo dell'apparecchiatura dismessa al riciclaggio, al trattamento o allo smaltimento ambientalmente compatibile contribuisce ad evitare possibili effetti negativi sull'ambiente e sulla salute e favorisce il riciclo dei materiali di cui è comporta l'apparecchiatura. Lo smaltimento abusivo del prodotto da parte dell'utente comporta l'applicazione delle sanzioni amministrative di cui al D.Lgs. n. 152 del 3 aprile 2006.

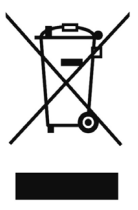

A causa della continua evoluzione dei prodotti, le caratteristiche ed il disegno di questo modello possono variare senza preavviso

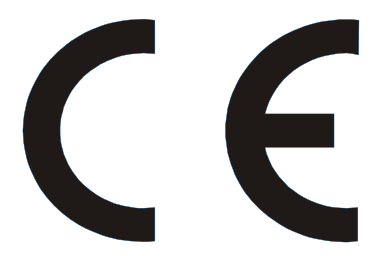

Prodotto importato e distribuito da: Gruppo Industriale Vesit S.p.A. Società Unipersonale Via Polidoro da Caravaggio, 6 20156 Milano (MI)

Prodotto conforme alle normative ad esso applicabili